## Kurzanleitung Veranstaltungsanmeldung LADV

## 1. LOGIN:

Nutzen Sie die Internetseite https://ladv.de und klicken Sie rechts oben auf den Button "Login"

| LADV 4                                                                                               | Ausschreibunge | n ▼ Ergebnisse ▼ Leistur Au        | sschreibungen, Ergebnisse, Vei | reine,      | •D Log                                 |
|----------------------------------------------------------------------------------------------------|----------------|------------------------------------|--------------------------------|-------------|----------------------------------------|
| Erfolgreich abg                                                                                      | gemeldet.      |                                    |                                |             |                                        |
| Baden                                                                                                |                | Bayern                             | Berlin                         | Brandenburg | Neuigkeiten / Blog                     |
| Breme                                                                                                | n              | Hamburg                            | Mecklenburg-Vorpommern         |             |                                        |
| Niedersachsen Nordrhein Pfalz                                                                        |                |                                    | Pfalz                          | Rheinhessen | 17.12. 20 Millionen Besucher           |
| Rheinland Saarland Sachsen Sachsen-Anhalt                                                            |                |                                    |                                |             | 03.12. Stammdaten / Meldungen 2020     |
| Schleswig-H                                                                                          | olstein        | Thüringen                          | Westfalen                      | Württemberg | 15.00 LADV Riss Revenued               |
| A                                                                                                    |                |                                    |                                |             | - 15.09. LADV Blog Revamped            |
| Aussch                                                                                               | reibur         | igen                               |                                |             | 18.01. LV Berlin: Startrechtverwaltung |
| Ausschreibungen                                                                                      | der nächsten L | eichtathletik Veranstaltungen.     |                                |             | Online                                 |
| 14.02.2020 Stadtwerke Sindelfingen Lange-Hürden-Nacht Sindelfingen / WÜ 28.12 Stammdaten / Meldunger |                |                                    |                                |             |                                        |
| 15 02 2020                                                                                           | Hallonkro      | 20.12. Stammuaterry Meldunger 2015 |                                |             |                                        |

Melden Sie sich mit Ihren Benutzerdaten an oder erstellen Sie ein neues Benutzerkonto:

| LADV Ausschreibungen | ▼ Ergebnisse ▼ Leistur | Ausschreibungen, Ergeb | onisse, Vereine,            | +D Login |
|----------------------|------------------------|------------------------|-----------------------------|----------|
| LADV > Login         |                        |                        |                             |          |
|                      |                        |                        |                             |          |
|                      |                        | LADV Logi              | n                           |          |
|                      |                        | Login / Benutzern      | ame                         |          |
|                      |                        | Passwort               | Passwort vergessen?         |          |
|                      |                        |                        | Login                       |          |
|                      |                        | Neu bei LADV? E        | in Benutzerkonto erstellen. |          |

## 2. Veranstaltungsanmeldung

| LADV Ausschreibungen - Ergebnisse - Leistur Ausschreibungen, Ergebn | isse, Vereine,                  | 🛔 WLV Geschäftstelle 👻 |  |  |  |  |  |
|---------------------------------------------------------------------|---------------------------------|------------------------|--|--|--|--|--|
| LADV > Benutzerkonto                                                |                                 | LvSystem               |  |  |  |  |  |
| WLV Geschäftstelle, willkon                                         | WLV Geschäftstelle, willkommen! |                        |  |  |  |  |  |
| Veranstaltungen                                                     | Weitere Funktionen              |                        |  |  |  |  |  |
| Ausschreibungen                                                     | Athletenverwaltung              | ÷                      |  |  |  |  |  |
| Ergebnisse                                                          | LvSystem                        | <b>&gt;</b>            |  |  |  |  |  |
| Meine Ausschreibungen                                               | Landesverbandsfunktionen        | ÷                      |  |  |  |  |  |
| Meine Veranstaltungsanmeldungen                                     | Einstellungen                   | ÷                      |  |  |  |  |  |
| Meine Meldungen                                                     |                                 |                        |  |  |  |  |  |

Unter dem Punkt "Meine Veranstaltungsanmeldungen" finden Sie alle bereits von Ihnen angemeldeten Veranstaltungen und die Möglichkeit eine neue Veranstaltung erstmals anzumelden:

| LADV Ausschreibungen - Ergebnisse - Leistur Ausschreibungen  | ngen, Ergebnisse, Vereir | 1e,        | 🛔 WLV Gesch                       | äftstelle 🔻 |
|--------------------------------------------------------------|--------------------------|------------|-----------------------------------|-------------|
| LADV > Veranstaltungsanmeldung                               |                          |            |                                   | LvSystem    |
| Veranstaltungsanmeldu<br>E Veranstaltungsanmeldungen         | Ing                      |            | + Neue Veranstaltungsa            | nmeldung    |
| Alle Entwürfe Beantragt Abgelehnt Genehmigt                  |                          |            |                                   |             |
| Name                                                         | Datum                    | Status     | Aktion                            |             |
| Württ. Winterwurfmeisterschaften U16 (LV WÜ)                 | 15.03.2020               | Akzeptiert | 🖻 PDF 🕇 + Neue Anmeldung          |             |
| Baden-Württ. Winterwurf Aktive/Jugend U20/U18 (LV WÜ)        | 14.03.2020               | Akzeptiert | 🖻 PDF 🕇 + Neue Anmeldung          |             |
| Winterwurf des Landeskader BW - Einladungswettkampf          | 26.01.2020               | Akzeptiert | 🖻 PDF 🕇 + Neue Anmeldung          |             |
| BaWü Crosslaufmeisterschaften (LV WÜ)                        | 15.02.2020               | Akzeptiert | 🖻 PDF 🕇 + Neue Anmeldung          |             |
| BW Hallenmeisterschaften der Senioren (LV WÜ)                | 25.01.2020               | Akzeptiert | 🖻 PDF 🗲 Neue Anmeldung            |             |
| Württ. Hallenmehrkampfmeisterschaften (LV WÜ)                | 22.02.2020               | Akzeptiert | 🖻 PDF 🕇 + Neue Anmeldung          |             |
| Süddeutsche Hallenmeisterschaften Aktive / U18 (LV WÜ)       | 08.02.2020               | Akzeptiert | 🖻 PDF 🗲 Neue Anmeldung            |             |
| Württ. Hallenmeisterschaften Jugend U16 Teil I (LV WÜ)       | 01.02.2020               | Akzeptiert | 🖄 PDF 🕇 + Neue Anmeldung          |             |
| Württ. Hallenmeisterschaften Jugend U16 Teil II (LV WÜ)      | 19.01.2020               | Akzeptiert | 🖻 PDF 🕇 Neue Anmeldung            |             |
| BW-Hallenmeisterschaften Jugend U18 (LV WÜ)                  | 19.01.2020               | Akzeptiert | 🖄 PDF 📘 🛨 Neue Anmeldung          |             |
| BW-Hallenmeisterschaften Aktive/U20 (Kugel/Stabhoch) (LV WÜ) | 18.01.2020               | Akzeptiert | 🖻 PDF 🕇 Neue Anmeldung            |             |
| 7. SportScheck RUN STR                                       | 25.09.2020               | Akzeptiert | 🛤 Finisher 🖸 PDF 🕇 Neue Anmeldung |             |
| 3. AOK Firmenlauf Sulz am Neckar                             | 29.07.2020               | Akzeptiert | 🛤 Finisher 🕞 PDF 🕇 Neue Anmeldung |             |
| 6. AOK Firmenlauf Göppingen                                  | 15.07.2020               | Akzeptiert | 🏁 Finisher 🔀 PDF 🕇 Neue Anmeldung |             |
| 5. AOK Firmenlauf Schwäbisch Hall                            | 02.07.2020               | Akzeptiert | 🏁 Finisher 🔀 PDF 🕇 Neue Anmeldung |             |
| 11. AOK Firmenlauf Balingen                                  | 28.05.2020               | Akzeptiert | 🏁 Finisher 🔀 PDF 🕇 Neue Anmeldung |             |
| Mehrfach-Sprungcup 2019 der Leichtathletik Baden-Württemberg | 29.11.2019               | Akzeptiert | DF + Neue Anmeldung               |             |

Für eine Erstanmeldung einer Veranstaltung klicken Sie bitte auf "+ Neue Veranstaltungsanmeldung".

Wenn Sie eine bereits in den Vorjahren angemeldete Veranstaltung für`s neue Jahr wieder anmelden wollen, können Sie die Daten einfach kopieren und aktualisieren, wo es notwendig ist. Klicken Sie hierzu hinter der betreffenden Veranstaltung auf "+ Neue Anmeldung".

## Eine neue Veranstaltung legen Sie folgendermaßen an:

| Ausschreibun                                                                                                    | igen 👻 Ergebnisse 👻 Le                                                                                                    | stur Ausschreibungen, Ergebnisse, Vereine,                                                                                                    | ■ WLV Geschaftstelle ▼                                                                                                    |
|----------------------------------------------------------------------------------------------------|----------------------------------------------------------------------------------------------------|----------------------------------------------------------------------------------------------------|----------------------------------------------------------------------------------------------------|
| LADV > Veranstaltungsann                                                                                                    | neldung > Neuer Antrag                                                                                                    |                                                                                                    | LvSystem                                                                                                    |
| Veranstal                                                                                                    | ltungsan                                                                                                    | melduna                                                                                                    |                                                                                                    |
|                                                                                                    |                                                                                                    |                                                                                                    |                                                                                                    |
| Veranstaltungsanmeldun                                                                                                    | hgen + Neue Veranstal                                                                                                    | Ingsanmeldung                                                                                                    |                                                                                                    |
| veranstaltungsanmelo                                                                                                    | aung kopieren                                                                                                    |                                                                                                    |                                                                                                    |
| TIPP: Wenn sie<br>Änderungen eir                                                                                                    | e bereits eine Veranstaltung<br>ntragen. Klicken sie hier: Ve                                                                                                    | anmeldung erstellt haben (beispielsweise letztes Jahr), können sie diese komp<br>anstaltungsanmeldung-Liste                                                                                                    | lett kopieren, und müssen nur die                                                                                                    |
| Ausschreibung aus IA                                                                                                    | NDV übornohmon                                                                                                    | Neue Verapstaltungsanmeldu                                                                                                    |                                                                                                    |
|                                                                                                    | ADV übernenmen                                                                                                    |                                                                                                    | ng                                                                                                    |
| Eine öffentliche Ausschre<br>Veranstaltungsanmeldur<br>Wetthewerhe werden au                                                                                                    | ribung aus LADV als Vorlag<br>ng auswählen. Viele Veranst<br>tomatisch ühernommen                                                                                                    | für ihre Eine komplett neue Veranstaltungs<br>litungsdaten inkl. Veranstaltungsdaten manuell erfas                                                                                                    | anmeldung anlegen und alle<br>sen.                                                                                                    |
|                                                                                                    |                                                                                                    | Veranstaltungsname                                                                                                    |                                                                                                    |
| Q Veranstaltungsnam                                                                                                    | ie                                                                                                    | 12. Seeberglauf                                                                                                    |                                                                                                    |
| Anlegen und Wei                                                                                                    | iter                                                                                                    | Datum 13.02.2020                                                                                                    |                                                                                                    |
|                                                                                                    |                                                                                                    | Anlegen und Weiter                                                                                                    |                                                                                                    |
|                                                                                                    |                                                                                                    |                                                                                                    |                                                                                                    |
| LADV Ausschreibun                                                                                                    | igen ▼ Ergebnisse ▼ Li<br>neldung > Neuer Antrag: :                                                                                                    | stur Ausschreibungen, Ergebnisse, Vereine,                                                                                                    | & WLV Geschäftstelle                                                                                                    |
| LADV Ausschreibun<br>LADV > Veranstaltungsann<br>∕eranstaltungsanmeldun                                                                                                    | gen + Ergebnisse + La<br>neldung > Neuer Antrag:<br>tungsan<br>ngen + Neue Veranstal                                                                                                    | tammdaten meldung wrgsanmeldung wrgsanmeldun | LvSystem                                                                                                    |
| Ausschreibun<br>LADV > Veranstaltungsann<br>Veranstaltungsanneldun<br>1. Stammdaten<br>2. Veranstalter                                                                                                    | gen                                                                                                    | tammdaten  meldung  veranstaltungsanmeldung Bearbeiten  Musterlauf                                                                                                    | & WLV Geschaftstelle<br>LvSystem                                                                                                    |
| ▲LADV Ausschreibun LADV > Veranstaltungsamn ✓ eranstaltungsammeldun 1. Stammdaten 2. Veranstalter 3. Veranstaltung 4. Wettbewerbe                                                                                                    | gen *       Ergebnisse *       Lung         neldung >       Neuer Antrag:         tunggan       +         Neue Veranstal         1.       Stammdaten : 1         .       Stammdaten : 2         .       TPP: Wenn sie für erstellen. Veranstal         klicken:       Ausschreibung erstellen.                                                                                                    | tammdaten tammdaten meldung  Veranstaltungsanmeldung Bearbeiten Musterlauf tre Veranstaltungsanmeldung auch eine Ausschreibung auf LADV erstellen / veröffentlichen möd ungsanmeldung und Ausschreibung werden dann automatisch verknüpft. Bel Stadionnahen Vera                                                                                                    | <b>▲ WLV Geschaftstelle</b> ·<br>LvSystem                                                                                                    |
| <ul> <li>▲LADV Ausschreibun</li> <li>LADV &gt; Veranstaltungsann</li> <li>✓ eranstaltungsanmeldun</li> <li>■ Veranstaltungsanmeldun</li> <li>1. Stammdaten</li> <li>2. Veranstalter</li> <li>3. Veranstaltung</li> <li>4. Wettbewerbe</li> <li>× Löschen</li> </ul> | gen *       Ergebnisse *       Lundian         heldung >       Neuer Antrag:         hundian       *       Neuer Antrag:         hundian       *       Neue Veranstal         hundian       *       Neue Veranstal         hundian       *       Neue Veranstal         hundian       *       Neue Veranstal         hundian       *       Name                                                                                                    | tammdaten                                                                                                    | ▲ WLV Geschaftstelle -<br>LvSystem                                                                                                    |
| LADV Ausschreibun LADV > Veranstaltungsann /eranstaltungsanmeldun I. Stammdaten 2. Veranstalter 3. Veranstaltung 4. Wettbewerbe × Löschen < Abschicken                                                                                                    | gen *       Ergebnisse *       Lunding *         heldung *       Neuer Antrag:         hunding *       Neuer Antrag:         hunding *       Neuer Antrag:         hunding *       Neuer Antrag:         hunding *       Neuer Antrag:         hunding *       Neuer Antrag:         hunding *       Neuer Veranstal         hunding *       IPP: Wenn sie für erstellen. Veranstal         klicken:       Ausschreibung erstellen.         Name       Datum                                                                                                    | stur       Ausschreibungen, Ergebnisse, Vereine,         tammdaten         meldung         @ Veranstaltungsanmeldung Bearbeiten         Musterlauf         hre Veranstaltungsanmeldung auch eine Ausschreibung auf LADV erstellen / veröffentlichen mör<br>augsanmeldung und Ausschreibung werden dann automatisch verknüpft. Bei Stadionnahen Verastellen.         1. Musterlauf         29.02.2020                                                                                                    | WLV Geschäftstelle LvSystem chten, dann empfehlen wir zuerst die Ausschreibung zu instaltungen werden alle Wettbewerbe Kopiert. Hier                                                                                                    |
| Ausschreibun Ausschreibun LADV > Veranstaltungsann /eranstaltungsanmeldun Veranstaltung Veranstalter S. Veranstalter Veranstaltung Veranstaltung A. Wettbewerbe X Löschen Abschicken                                                                                | gen *       Ergebnisse *       Lung         neldung >       Neuer Antrag:         Utungsan       * Neue Veranstal         1.       Stammdaten : 1         Imagen       * Neue Veranstal         Imagen       * Neue Veranstal         Imagen       * Neue Vera | stur       Ausschreibungen, Ergebnisse, Vereine,         tammdaten         meldung         @ Veranstaltungsanmeldung Bearbeiten         Musterlauf         hre Veranstaltungsanmeldung auch eine Ausschreibung auf LADV erstellen / veröffentlichen mör<br>ungsanmeldung und Ausschreibung werden dann automatisch verknüpft. Bei Stadionnahen Vera<br>stelen.         1. Musterlauf         1. Musterlauf         29.02.2020         optional                                                                                                    | WLV Geschäftstelle LvSysten chten, dann empfehlen wir zuerst die Ausschreibung zu instaltungen werden alle Wettbewerbe Kopiert. Hier                                                                                                    |
| Ausschreibun Ausschreibun Ausschreibun ADV > Veranstaltungsann Veranstaltungsanmeldun Stammdaten Veranstalter Veranstaltung Wettbewerbe Loschen Abschicken                                                                                                    | gen *       Ergebnisse *       Lunding *         heldung *       Neuer Antrag:         hunding *       Neuer Antrag:         hunding *       Neuer Antrag:         hunding *       Neuer Antrag:         hunding *       Neuer Antrag:         hunding *       Neuer Veranstal         1.       Stammdaten : 1         hunding *       TPP: Wenn sie für erstellen. Veranstal         klicken:       Auschreibung erstellen.         Name       Datum         Ende Datum       Beginn                                                                                                    | stur Ausschreibungen, Ergebnisse, Vereine, tammdaten  meldung  @ Veranstaltungsanmeldung Bearbeiten  Musterlauf  1. Musterlauf  29.02.2020 29.02.2020 29.03.2020 29.03.2020 20.2020 20.202     | WLV Geschaftstelle LvSystem chten, dann empfehlen wir zuerst die Ausschreibung zu instaltungen werden alle Wettbewerbe Kopiert. Hier                                                                                                    |
| Ausschreibun Ausschreibun Ausschreibun ADV > Veranstaltungsann Veranstaltungsanmeldun Stammdaten Veranstalter Veranstaltung Wettbewerbe Loschen Abschicken                                                                                                    | gen V Ergebnisse V Lu<br>neldung > Neuer Antrag:<br>UUUUUUUUUUUUUUUUUUUUUUUUUUUUUUUUUUUU                                                                                                    | stur       Ausschreibungen, Ergebnisse, Vereine,         tammdaten         meldung       @ Veranstaltungsanmeldung Bearbeiten         Musterlauf         hre Veranstaltungsanmeldung auch eine Ausschreibung auf LADV erstellen / veröffentlichen mör<br>augsanmeldung und Ausschreibung werden dann automatisch verknüptt. Bei Stadionnahen Vera<br>stellen.         1. Musterlauf                                                                                                    | WLV Geschaftstelle LvSysten chten, dann empfehlen wir zuerst die Ausschreibung zu instaltungen werden alle Wettbewerbe Kopiert. Hier                                                                                                    |
| Ausschreibun Ausschreibun Ausschreibun ADV > Veranstaltungsann Veranstaltungsanmeldun Stammdaten Veranstalter Veranstalturg Wettbewerbe Löschen Abschicken                                                                                                    | gen V Ergebnisse V Lu<br>neldung > Neuer Antrag:<br>UUUUUUUUUUUUUUUUUUUUUUUUUUUUUUUUUUUU                                                                                                    | stur Ausschreibungen, Ergebnisse, Vereine, tammdaten meldung Veranstaltungsanmeldung Bearbeiten Musterlauf in Musterlauf 29.02.2020 29.02.2020 29.02.2020 29.02.2020 29.02.2020 29.02.2020 29.02.2020 20.00000000 20.02.2020 20.00000000                                                                                                    | WLV Geschaftstelle - LvSystem Chten, dann empfehlen wir zuerst die Ausschreibung zu Instaltungen werden alle Wettbewerbe Kopiert. Hier                                                                                                    |
| Ausschreibun Ausschreibun Ausschreibun ADV > Veranstaltungsann Veranstaltungsanmeldun Stammdaten Veranstaltur Veranstaltur Veranstaltur Veranstaltur Ausschicken                                                                                                    | gen V Ergebnisse V Lu<br>neldung > Neuer Antrag:<br>UUUUUUUUUUUUUUUUUUUUUUUUUUUUUUUUUUUU                                                                                                    | stur       Ausschreibungen, Ergebnisse, Vereine,         tammdaten         meldung       Veranstaltungsanmeldung Bearbeiten         Musterlauf         hre Veranstaltungsanmeldung auch eine Ausschreibung auf LADV erstellen / veröffentlichen mör<br>ungsanmeldung und Ausschreibung werden dann automatisch verknüpft. Bei Stadionnahen Vera<br>ellen.         1. Musterlauf                                                                                                    | WLV Geschaftstelle LvSystem chten, dann empfehlen wir zuerst die Ausschreibung zu instaltungen werden alle Wettbewerbe Kopiert. Hier einstaltungen werden alle Wettbewerbe Kopiert. Hier einstaltungen werden alle Wettbewerbe Ko |
| Ausschreibun Ausschreibun LADV > Veranstaltungsann Veranstaltungsanmeldun Veranstaltung Veranstalter Veranstaltung Veranstaltung Veranstaltung Veranstaltung Ausschicken                                                                                            | gen V Ergebnisse V Lu<br>neldung > Neuer Antrag:<br>UUUUUUUUUUUUUUUUUUUUUUUUUUUUUUUUUUUU                                                                                                    | Ausschreibungen, Ergebnisse, Vereine,     tammdaten     meldung     Veranstaltungsanmeldung er Veranstaltungsanmeldung Bearbeiten     Musterlauf     nre Veranstaltungsanmeldung auch eine Ausschreibung auf LADV erstellen / veröffentlichen mödungsanmeldung und Ausschreibung werden dann automatisch verknüpft. Bei Stadionnahen Verastellen.     1. Musterlauf   29.02.2020   opsi30 (Beginn der Veranstaltungs)   Uhr   70372   Stuttgart   Zum Ort: Wählen Sie den Veranstaltungsort aus der vorhandenen Liste an Veranstaltungsorter tragen Sie ihren Veranstaltungsort bitte in diesem Formular ein: Neuer Veranstaltungsort.   Stadionferne Veranstaltung (Straße / Gelände)                                                                                                    | WLV Geschäftstelle LvSysten LvSysten  then, dann empfehlen wir zuerst die Ausschreibung zu instaltungen werden alle Wettbewerbe Kopiert. Hier  ter  aus. Solite Ihr Veranstaltungsort fehlen,  aus. Solite Ihr Veranstaltungsort fehlen,  aus.  |

| LADV Ausschreibung                                                                                                    | ,                                                                                                    |                                                                                                    |                   |
|----------------------------------------------------------------------------------------------------|----------------------------------------------------------------------------------------------------|----------------------------------------------------------------------------------------------------|-------------------|
| Veranstaltungsanmeldun                                                                                                    | gen + Neue Veranstalt                                                                                                    | ungsanmeldung 🕼 Veranstaltungsanmeldung Bearbeiten                                                                                                    |                   |
| Stammdaten                                                                                                    | 2. Veranstalter: 1. M                                                                                                    | Musterlauf                                                                                                    |                   |
| /eranstalter                                                                                                    | Veranstalter                                                                                                    | TSV Mustarstadt                                                                                                    | × 0               |
| /eranstaltung                                                                                                    | veranstatter                                                                                                    |                                                                                                    | •                 |
| Wettbewerbe                                                                                                    | Verein                                                                                                    | Q TSV Musterstadt                                                                                                    |                   |
| .öschen                                                                                                    |                                                                                                    | Zum Verein: Angemeidete Leichtathietik Vereine wählen ihren Verein aus der Vereinsliste aus. Andere Veranstalter lassen dieses Feld                                                                                                    | i leer.           |
| Abschicken                                                                                                    | Anrede                                                                                                    | Herr oder Frau                                                                                                    |                   |
|                                                                                                    | Vorname                                                                                                    | WLV                                                                                                    |                   |
|                                                                                                    | Name                                                                                                    | Geschäftstelle                                                                                                    |                   |
|                                                                                                    | Straße                                                                                                    | Fritz-Walter-Weg 19                                                                                                    |                   |
|                                                                                                    | PLZ                                                                                                    | 70372                                                                                                    |                   |
|                                                                                                    | Ort                                                                                                    | Stuttgart                                                                                                    |                   |
|                                                                                                    | Telefon                                                                                                    | 0711 28077700                                                                                                    |                   |
|                                                                                                    | Email                                                                                                    | info@wlv-sport.de                                                                                                    |                   |
|                                                                                                    | Homepage                                                                                                    | https://www.wlv-sport.de                                                                                                    | tional            |
| LADV Ausschreibur                                                                                                    | ngen • Ergebnisse •<br>ngen • Neue Veransta                                                                                          | Speichern und Weiter                                                                                                    | a WLV Geschäftste |
| LADV Ausschreibur<br>Veranstaltungsanmeldur<br>Stammdaten                                                                                         | ngen • Ergebnisse •<br>ngen • Neue Veransta<br>3. Veranstaltung:                                                                     | Speichern und Weiter Leistur Ausschreibungen, Ergebnisse, Vereine, altungsanmeldung Veranstaltungsanmeldung Bearbeiten 1. Musterlauf                                                                                                    | A WLV Geschäftste |
| LADV Ausschreibur<br>Veranstaltungsanmeldu<br>Stammdaten<br>Veranstalter<br>Veranstaltung                                                         | ngen • Ergebnisse •<br>ngen • Neue Veransta<br>3. Veranstaltung:                                                                     | Speichern und Weiter         Leistur         Ausschreibungen, Ergebnisse, Vereine,         altungsanmeldung         @ Veranstaltungsanmeldung Bearbeiten         : 1. Musterlauf         Kategorie       Strassenlauf / Geländelauf / Volkslauf / Berglauf / Waldlauf / Crosslauf                                                                                                    | LU Geschäftste    |
| LADV Ausschreibur<br>Veranstaltungsanmeldur<br>Stammdaten<br>Veranstalter<br>Veranstaltung                                                        | ngen • Ergebnisse •<br>ngen • Neue Veransta<br>3. Veranstaltung:                                                                     | Speichern und Weiter         Leistur         Ausschreibungen, Ergebnisse, Vereine,         altungsanmeldung         Image: Comparison of the system of the system of the sy                 | & WLV Geschäftste |
| LADV Ausschreibur<br>Veranstaltungsanmeldur<br>Stammdaten<br>Veranstalter<br>Veranstaltung<br>Wettbewerbe                                         | ngen • Ergebnisse •<br>ngen • Neue Veransta<br>3. Veranstaltung:<br>Strasse                                                          | Speichern und Weiter         Leistur         Ausschreibungen, Ergebnisse, Vereine,         altungsanmeldung         Ø Veranstaltungsanmeldung Bearbeiten         : 1. Musterlauf         Kategorie         Startstelle         Musterstelle         Startstelle         Musterstrasse 99                                                                                                    | WLV Geschäftste   |
| LADV Ausschreibur<br>Veranstaltungsanmeldu<br>Stammdaten<br>Veranstalter<br>Veranstaltung<br>Wettbewerbe                                          | ngen • Ergebnisse •<br>ngen • Neue Veransta<br>3. Veranstaltung:<br>Strasse<br>Ort                                                   | Speichern und Weiter     Leistur     Ausschreibungen, Ergebnisse, Vereine,     altungsanmeldung     Image: Provide the state of the state of t | & WLV Geschäftste |
| LADV Ausschreibur<br>Veranstaltungsanmeldur<br>Stammdaten<br>Veranstalter<br>Veranstaltung<br>Wettbewerbe<br>Löschen                              | ngen   Ergebnisse  ngen  Neue Veransta  3. Veranstaltung:  Strasse Ort Art of                                                        | Speichern und Weiter         Leistur         Ausschreibungen, Ergebnisse, Vereine,         altungsanmeldung         Image: Veranstaltungsanmeldung Bearbeiten         Image: Ausschreibungen, Ergebnisse, Vereine,         altungsanmeldung         Image: Veranstaltungsanmeldung Bearbeiten         Image: Ausschreibungen, Ergebnisse, Vereine,         altungsanmeldung         Image: Veranstaltungsanmeldung Bearbeiten         Image: Ausschreibungen, Ergebnisse, Vereine,         Startstella         Musterstelle         Musterstelle         Musterstrasse 99         Image: Startstelle         Image: Ausschreibungen, Ergebnisse, Vereine,         Image: Startstelle         Image: Provide Provide P                                                                                                    | WLV Geschäftste   |
| LADV Ausschreibur<br>Veranstaltungsanmeldur<br>Stammdaten<br>Veranstalter<br>Veranstaltung<br>Wettbewerbe                                         | ngen   Ergebnisse  ngen  Neue Veransta  3. Veranstaltung:  Strasse Ori Art of Art der Ver                                            | Speichern und Weiter         Leistur         Ausschreibungen, Ergebnisse, Vereine,         altungsanmeldung         Image: Comparison of the system of the system of the sy                 | & WLV Geschäftste |
| LADV Ausschreibur<br>Veranstaltungsanmeldur<br>Stammdaten<br>Veranstalter<br>Veranstaltung<br>Wettbewerbe<br>Löschen                              | ngen   Ergebnisse  ngen  Neue Veransta  3. Veranstaltung:  Strasse Ort Art of Art der Ver                                            | Speichern und Weiter     Leistur     Ausschreibungen, Ergebnisse, Vereine,     altungsanmeldung     Veranstaltungsanmeldung Bearbeiten     : 1. Musterlauf     Kategorie   Strassenlauf / Geländelauf / Volkslauf / Berglauf / Waldlauf / Crosslauf     Startstelle   Musterstelle   e Startstelle   Musterstrasse 99   t Startstelle   70372 Stuttgart   der Strecke   Ø Straße   Gelände   ranstaltung   Ø Lauf auf Straße   Wandern/ Walking/ Nordic Walking   Berglauf   Adventure   Trail/Ultratrail   Cross/Waldlauf   Charity Lauf                                                                                                    | WLV Geschäftste   |
| LADV Ausschreibur<br>Veranstaltungsanmeldur<br>Stammdaten<br>Veranstaltung<br>Wettbewerbe<br>Löschen                                              | ngen   Ergebnisse  ngen  Neue Veransta  3. Veranstaltung:  Strasse Ort Art of Art der Ver Erstver                                    | Speichern und Weiter     Leistur     Ausschreibungen, Ergebnisse, Vereine,     altungsanmeldung     Veranstaltungsanmeldung Bearbeiten     altungsanmeldung     Veranstaltungsanmeldung Bearbeiten     altungsanmeldung     Veranstaltungsanmeldung Bearbeiten     altungsanmeldung     Veranstaltungsanmeldung Bearbeiten     altungsanmeldung     Veranstaltungsanmeldung Bearbeiten     altungsanmeldung     Veranstaltung Auserstelle     Musterstrasse 99     t Startstelle   Musterstrasse 99   t Startstelle   Musterstrasse 99   t Startstelle   Old auf auf Straße   Gelände   aranstaltung   Lauf auf Straße   Wandern/ Walking/ Nordic Walking   Berglauf   Adventure   Trail/Ultratrail   Cross/Waldlauf   Charity Lauf   Sonstiges   Treppenlauf                                                                                                    | & WLV Geschäftste |
| LADV Ausschreibur<br>Veranstaltungsanmeldur<br>Stammdaten<br>Veranstalter<br>Veranstaltung<br>Wettbewerbe<br>Löschen<br>Abschicken                | ngen   Ergebnisse  ngen  Neue Veransta  3. Veranstaltung:  Strasse Ort Art der Ver Erstver                                           | Speichern und Weiter         Leistur         Ausschreibungen, Ergebnisse, Vereine,         altungsanmeldung         @ Veranstaltungsanmeldung Bearbeiten         altungsanmeldung         @ Veranstaltungsanmeldung Bearbeiten         : 1. Musterlauf         Kategorie       Strassenlauf / Geländelauf / Volkslauf / Berglauf / Waldlauf / Crosslauf         Startstelle       Musterstrelle         e Startstelle       Musterstrasse 99         t Startstelle       To372 Stuttgart         der Strecke       © Straße         Gelände       Cross/Waldlauf                                                                                                    | WLV Geschäftste   |
| LADV Ausschreibur<br>Veranstaltungsanmeldur<br>Stammdaten<br>Veranstalter<br>Veranstaltung<br>Wettbewerbe                                         | ngen   Ergebnisse  ngen  Neue Veransta  3. Veranstaltung:  Strasse Ort Art der Ver Erstver  Bestenlistenf                            | Speichern und Weiter     Leistur     Ausschreibungen, Ergebnisse, Vereine,     altungsanmeldung     Veranstaltungsanmeldung Bearbeiten     altungsanmeldung     Veranstaltungsanmeldung Bearbeiten     t. Musterlauf     Kategorie   Strassenlauf / Geländelauf / Volkslauf / Berglauf / Waldlauf / Crosslauf     Startstelle   Musterstrasse 99   t. Startstelle   Musterstrasse 99   t. Startstelle   70372 Stuttgart   der Strecke   Straße   Gelände   ranstaltung   Ja   Nein     Teilnehmer   1235   ähiger Lauf                                                                                                    | & WLV Geschäftste |
| LADV Ausschreibur<br>Veranstaltungsanmeldur<br>Stammdaten<br>Veranstalter<br>Veranstaltung<br>Wettbewerbe                                         | ngen   Ergebnisse  ngen  Art of  Art der Ver  Erstver  Bestenlistenfo  Vermessung                                                    | Speichern und Weiter    Leistur Ausschreibungen, Ergebnisse, Vereine,  altungsanmeldung  Veranstaltungsanmeldung Bearbeiten  altungsanmeldung  Veranstaltungsanmeldung Bearbeiten  a.t. Musterlauf  Kategorie Strassenlauf / Geländelauf / Volkslauf / Berglauf / Waldlauf / Crosslauf Startstelle Musterstrasse 99  t Startstelle 70372 Stuttgart der Strecke Straße Gelände ranstaltung Lauf auf Straße Gelände ranstaltung Ja Nein Teilnehmer 1235 ahiger Lauf Ja Nein gsprotokoll Vermessung gültig bis                                                                                                    | & WLV Geschäftste |
| LADV Ausschreibur<br>Veranstaltungsanmeldu<br>1. Stammdaten<br>2. Veranstalter<br>3. Veranstaltung<br>4. Wettbewerbe<br>4 Löschen<br>• Abschicken | ngen   Ergebnisse  ngen  Neue Veranstr  3. Veranstaltung:  Strasse Ort Art Art der Ver Erstver Bestenlistenf Vermessung Gescha       | Speichern und Weiter     Leistur     Ausschreibungen, Ergebnisse, Vereine,     altungsanmeldung     I Veranstaltungsanmeldung Bearbeiten     altungsanmeldung     I Veranstaltungsanmeldung Bearbeiten     altungsanmeldung     I Veranstaltungsanmeldung Bearbeiten     altungsanmeldung     I Veranstaltungsanmeldung Bearbeiten     I Musterlauf     Kategorie     Starsselle     Musterstelle     Musterstelle     Musterstrasse 99     t Startstelle     Musterstrasse 99     t Startstelle     Musterstrasse 99     t Startstelle   Musterstrasse 99   t Startstelle   Tosil/Ultratrail   Cross/Waldlauf   Charity Lauf   Adventure   Trail/Ultratrail   Cross/Waldlauf   Charity Lauf   Alterney   Teilnehmer   1235   ähiger Lauf    Ja   Nein   gaprotokoll   Vermessung gültig bis   eftsbetrieb   wirtschaftlicher Geschaeftsbetrieb: Ja   Nein                                                                                                    | WLV Geschäftste   |
| LADV Ausschreibur<br>Veranstaltungsanmeldur<br>Stammdaten<br>Veranstalter<br>Veranstaltung<br>Wettbewerbe                                         | ngen   Ergebnisse    ngen   Neue Veranstaltung:  3. Veranstaltung:  Strasse Ort Art der Ver Erstver Bestenlistenf: Vermessung Gescha | Speichern und Weiter     Leistur     Ausschreibungen, Ergebnisse, Vereine,     altungsanmeldung   Image: Veranstaltungsanmeldung Bearbeiten     attungsanmeldung   Image: Veranstaltungsanmeldung Bearbeiten     attungsanmeldung   Image: Veranstaltungsanmeldung Bearbeiten     attungsanmeldung   Image: Veranstaltungsanmeldung Bearbeiten     attungsanmeldung   Image: Veranstaltungsanmeldung Bearbeiten     Image: Veranstaltung Startstelle   Image: Veranstaltung   Image: Veranstaltung   <                                                                                                    | & WLV Geschäftste |
| LADV Ausschreibur<br>Veranstaltungsanmeldur<br>Stammdaten<br>Veranstalter<br>Veranstaltung<br>Veranstaltung<br>Wettbewerbe<br>Löschen             | ngen   Ergebnisse  ngen  Ergebnisse  Art der Ver  Erstver  Bestenlistenf: Vermessung Gescha                                          | Speichern und Weiter     Leistur     Ausschreibungen, Ergebnisse, Vereine,     altungsanmeldung     Veranstaltungsanmeldung Bearbeiten     : 1. Musterlauf     Kategorie   Strassenlauf / Geländelauf / Volkslauf / Berglauf / Waldlauf / Crosslauf     Startstelle   Musterstelle   astartstelle   Musterstelle   of Startstelle   Musterstrasse 99   t Startstelle   70372 Stuttgart   der Strecke   Ø Straße   Gelände   ranstaltung   Lauf auf Straße   Wandern/ Walking/ Nordic Walking   Berglauf   Adventure   Trail/Ultratrail   Cross/Waldlauf   Charity Lauf   Sonstiges   Treppenlauf   ranstaltung   Ja   Nein   gsprotokoll   Vermessung gültig bis   eftsbetrieb   wirtschaftlicher Geschaeftsbetrieb:   Ja   Nein   Handet es sich bei der Veranstaltung um bezahlten Sport im Sinne des Abschnitt 129. Abs. 4 Nr. 1 USAE. 5                                                                                                    | WLV Geschäftste   |

| eranstaltungsammålarg     Veranstaltungsammålarg           Veranstaltungsammålarg <th>eranstaltungsanneldung  <ul> <li>New Varinstältungsanneldung</li> <li>Veranstältungsanneldung</li> <li>Veranstältungsältung</li> <li>Veranstältungsältungsältung</li> <li>Veranstä</li></ul></th> <th>-</th> <th>1</th> <th></th> <th></th> <th></th> <th></th>                                                                                                    | eranstaltungsanneldung <ul> <li>New Varinstältungsanneldung</li> <li>Veranstältungsanneldung</li> <li>Veranstältungsältung</li> <li>Veranstältungsältungsältung</li> <li>Veranstä</li></ul>                                                                                                    | -                            | 1                                            |                                                                                                    |                                                                                                  |                                                                                                    |                   |
|----------------------------------------------------------------------------------------------------|----------------------------------------------------------------------------------------------------|------------------------------|----------------------------------------------|----------------------------------------------------------------------------------------------------|--------------------------------------------------------------------------------------------------|----------------------------------------------------------------------------------------------------|-------------------|
| Werestablungsammeldung          • Nee Vesantsblungsammeldung           Ø Vesantsblungsammeldung         Ø Vesantsblungsammeldung         Ø vesantsblungsammeldung         Ø vesantsblungsammeldung                                                                                                    | erentathungsammeldung <ul> <li>New Vasantstähungsammeldung</li> <li>Warsantstähungsammeldung</li> <li>A. Wettbewerbe</li> <li>standarden</li> <li>standarden in der Kannen in der Kannen in der</li></ul>                                                                                                    | eransta                      | Itungsanmeldur                               | ng                                                                                                    |                                                                                                  |                                                                                                    |                   |
| A. Wettbewerche         Kentstater         Standardwittbewerbe         Kentstater         Kentstater     <                                                                                                    | armidsten 4. Wettbewerbe   Sandurdwettbewerbe <ul> <li>Sandurdwettbewerbe</li> <li>Sandurdwettbewerbe</li> <li>Kriteze priferund abschicken</li> </ul> V/V Auschreibungen. Ergebnisse. Vereine   V/V Auschreibungen. Ergebnisse. Vereine   V/V Auschreibungen. Ergebnisse. Vereine   V/V Auschreibungen. Ergebnisse. Vereine   V/V Auschreibungen. Ergebnisse. Vereine     Verensteilung Standardwettbewerbe hinzufügen Standardwettbewerbe Jaufert Alszahreibungen. Ergebnisse. Vereine Verensteilung Standardwettbewerbe Jaufert Alszahreibungen. Ergebnisse. Vereine Verensteilung Standardwettbewerbe Jaufert Alszahreibungen. Ergebnisse. Vereine Verensteilung Standardwettbewerbe Jaufert Alszahreibungen. Ergebnisse. Vereine Verensteilung Standardwettbewerbe Jaufert Alszahreibungen. Ergebnisse. Vereine Verensteilung Standardwettbewerbe Jaufert Alszahreibungen. Ergebnisse. Vereine Verensteilung Jaufert Alszahreibungen. Ergebnisse. Vereine Vermessung Allerätister Jaufert Alszahreibungen. Ergebnisse. Vereine Allerätister Jaufert Alszahreibungen. Ergebnisse. Vereine Vermessung Allerätister Jaufert VI: Jaufert Alszahreibungen. Ergebnisse. Vereine Vermessung Jaufert Standardwettibererine Jaufert Alszahreibungen. Ergebnisse. Vereine Vermessung Jaufert Standardwettibererine Jaufert Standardwettibererine Jaufert Alszahreibungen. Ergebnisse. Vereine Vermessung Jaufert Standardwettibererine Jaufert Standardwettibererine Jaufert Standardwettibererine Jaufert Standardwettibererine Jaufert Al                                                                                                    | Veranstaltungsanmeld         | ungen + Neue Veranstaltungsanmeldung         | Veranstaltungsanmeldung Bearbei                                                                                                    | iten                                                                                             |                                                                                                    |                   |
| Keenstallang Sandardwettbewerbe   Vertreewerbe <ul> <li>Arrag prafer and abdatase</li> </ul> ADV Avecebrebarger - Ceptrese - Leete Assochesiungen, Ergebnisse, Vereine,     ADV Avecebrebarger - Ceptrese - Leete Assochesiungen, Ergebnisse, Vereine,   ADV Avecebrebarger - Ceptrese - Leete Assochesiungen, Ergebnisse, Vereine,      ADV Avecebrebarger - Ceptrese - Leete Assochesiungen, Ergebnisse, Vereine,      ADV Avecebrebarger - Ceptrese - Leete Assochesiungen, Ergebnisse, Vereine,   AV Avecebrebarger - Ceptrese - Leete Assochesiungen, Ergebnisse, Vereine,   AV Avecebrebarger - Ceptrese - Leete Assochesiungen, Ergebnisse, Vereine,   AV Avecebrebarger - Ceptrese - Leete Assochesitesen   Stendardwettbewerbe IDOm Hauptaard   enterstallung Stendardwettbewerbe   Stendard Verteinsung Attenktissen Jogent ULS U20. Attive und Senoren   Stendard Verteinsung Attenktissen Jogent ULS U20. Attive und Senoren   Stendard Verteinsung Attenktissen Jogent ULS U20. Attive und Senoren   Stendard Verteinsung Attenktissen Lauf   Vermesung Ja • Nin   Vermesung Ja • Nin   Vermesung Attenktissen Leeder MM   Stender MD Cender MD   Stender MD Cender MD   Stender MD Cender MD   Stender MD Cender MD   Stender MD Cender MD   Stender MD Cender MD   Stender MD Cender MD   Stender MD Cender MD </td <td>restaliar<br/>exercitation<br/>exercitation<br/>extension<br/>extension<br/>exten</td> <td>Stammdaten</td> <td>4. Wettbewerbe</td> <td></td> <td></td> <td></td> <td></td> | restaliar<br>exercitation<br>exercitation<br>extension<br>extension<br>exten | Stammdaten                   | 4. Wettbewerbe                               |                                                                                                    |                                                                                                  |                                                                                                    |                   |
| Vermetalang          • Laskeetboowerb baauluger          AdV       Andrag professional advances         AdV       Andrag professional advances         AdV       Andrag professional advances         AdV       Andrag professional advances         AdV       Andrag professional advances         AdV       Andrag professional advances         Advances       Andrag professional advances         Advances       Andrag professional advances         Advances       Andrag professional advances         Andrage       Andrage professional advances         Advances       Information         Andrage advances       Jugend UIB, U20, Addree und Sancoren         Bolocken       Steeder Laufwettbowerb       10000         Andree Laufn / Steede       Lauf           Vermessum       Ja         Neine           Andree Laufn / Steede       Lauf             Andree Laufn / Steede                 Andree Laufn / Steede                   Andree Laufn / Steede                                                                                                    | executions<br>etites were in a service in a service in a se                                                                                                    | /eranstalter                 | Standardwetthewerbe                          |                                                                                                    |                                                                                                  |                                                                                                    |                   |
| • Last vertine vertine in a blocklider             • Lest vertine vertine vertine in a blocklider             • Lest vertine vertine verti                                                                                                    | Anting profer und Buddekin       Landwettkoweth hinsufligen         MVV Auschreibungen - Ergebnisse / Ergebnisse, Vereine       MVV Geschlare         Autor Sprecker / Landwettkoweth hinzufügen       MVV Geschlare         mindaten antibungammeldung <ul> <li>Veranstaltungammeldung Bearbeiten</li> <li>Autor Sprecker / Laufwettkoweth hinzufügen</li> <li>Strecker / Laufwettkoweth hinzufügen</li> <li>Strecker / Laufwettkoweth</li> <li>Diam Hauptauf</li> <li>Strecker / Laufwettkoweth</li> <li>Diam Hauptauf</li> <li>Strecker / Laufwettkoweth</li> <li>Diam Hauptauf</li> <li>Strecker / Laufwettkoweth</li> <li>Diam Hauptauf</li> <li>Strecker / Laufwettkoweth</li> <li>Diam Hauptauf</li> <li>Strecker / Laufwettkoweth</li> <li>Diam Hauptauf</li> <li>Strecker / Laufwettkoweth</li> <li>Diam Hauptauf</li> <li>Strecker / Laufwettkoweth</li> <li>Diam Hauptauf</li> <li>Strecker / Laufwettkoweth</li> <li>Diam Hauptauf</li> <li>Strecker / Laufwettkoweth</li> <li>Diam Hauptauf</li> <li>Strecker / Laufwettkoweth</li> <li>Diam Hauptauf</li> <li>Strecker / Laufwettkoweth</li> <li>Diam Hauptauf</li> <li>Strecker / Laufwettkoweth</li> <li>Diam Hauptauf</li> <li>Diam Hauptauf</li> <li>Di</li></ul>                                                                                                    | /eranstaltung<br>Vettbewerbe |                                              |                                                                                                    |                                                                                                  |                                                                                                    |                   |
| Control     Control       Atty:     Auschreibungen. Ergebnisse:     & WUV Goduktede       Atty:     Auschreibungen. Ergebnisse:     & WUV Goduktede       Atty:     Auschreibungen. Ergebnisse:     & WUV Goduktede       annatzien     •     •     •       sanstzien     •     •     •       Strecker/Laufwettbewerbe     IJBen Haugtlauf     •       ettem     Zuzammentassung Altersitassen     •     •       Strecker/Laufwettbewerbe     IJBen Haugtlauf     •     •       Strecker/Laufwettbewerbe     IJBen Haugtlauf     •     •       Strecker/Laufwettbewerbe     IJBen Haugtlauf     •     •       Strecker/Laufwettbewerbe     IJBen Haugtlauf     •     •       Strecker/Laufwettbewerbe     IJBen Haugtlauf     •     •       Strecker/Laufwettbewerbe     IJBen Haugtlauf     •     •       Vermessung     /Ja     •     •     •     •       Art det laufs / Strecke     Lauf     •     •     •     •       Vermessung     /Ja     •     •     •     •     •       Altersidassen     •     •     •     •     •     •     •       Juggend M13     ·     ·     ·     ·     •                                                                                                    | Comm     Percent precision all accountered and the second and the second accounter with a second accounter with a second acc                                                                                                    |                              |                                              | + Laufwettbewerb hin:                                                                                                    | zufügen                                                                                          | ewerb hinzufügen                                                                                                    |                   |
| ADV       Auschreibungen * Frgebrisse * Leife       & WU Glickstellungsammeldung         ADV       Auschreibungen * Frgebrisse * Leife       & WU Glickstellungsammeldung         senstatlungsammeldung <ul> <li>Neue Veranstatlungsammeldung</li> <li>Veranstatlungsammeldung</li> <li>Wettbewerbe &gt; Laufwettbewerb</li> <li>Sindardovettbewerbe</li> <li>Sindardovettbewerbe</li> <li>Stencker / Laufwettbewerbe</li> <li>Diem Hauptlauf</li> <li>Stencker / Laufwettbewerbe</li> <li>Diem Hauptlauf</li> <li>Stencker / Laufwettbewerbe</li> <li>Diem Hauptlauf</li> <li>Stencker / Laufwettbewerbe</li> <li>Diem Hauptlauf</li> <li>Stencker / Laufwettbewerbe</li> <li>Diem Hauptlauf</li> <li>Vermessung</li> <li>/ Ja        <ul> <li>Neine</li> <li>Vermessungsdatur:</li> <li>I 100:2020</li> <li>Altersitässen:</li> <li>Onder W5</li> <li>Onder W5</li> <li>Onder W1</li> <li>Onder W1<!--</td--><td>Aut/V       Autschneibungen. Ergebnisse. Vereine</td><td>öschen</td><td>Antrag prufén und ab</td><td>oschicken</td><td>Laurwettb</td><td></td><td></td></li></ul></li></ul>                                                                                                    | Aut/V       Autschneibungen. Ergebnisse. Vereine                                                                                                    | öschen                       | Antrag prufén und ab                         | oschicken                                                                                                    | Laurwettb                                                                                        |                                                                                                    |                   |
| AUV       Auschneibungen * Depensoe * Leitzer Ausschreibungen. Ergebnisse. Vereine       & WUV Genetatiungsammeldung         * Neue Veranstaltungsammeldung       * Neue Veranstaltungsammeldung       @ Veranstaltungsammeldung Bearbeiten         anmoditien<br>ranstaltare<br>ranstaltare<br>ranstaltare<br>ranstaltare<br>ranstaltare       4. Wettbewerbe > Laufwettbewerb hinzufügen         Strecker / Laufwettbewerb       10km Hauptauf       @         Ettewerbe       Strecker / Laufwettbewerb       10km Hauptauf       @         Strecker / Laufwettbewerb       10km Hauptauf       @       @         Vermessung       0.8 @ Nein       Vermessungdatum       102/2020       @         Art des Lauf / Strecke       Lauf       @       @       @       @       @       @       @       @       @       @       @       @       @       @       @       @       @       @       @       @       @       @       @       @       @       @       @       @       @       @       @       @       @       @       @       @       @       @       @       @       @       @       @       @       @       @       @       @       @       @       @       @       @       @       @       @       @ </td <td>Image: Autorebunger • Legeboxee • Leafwettbewerb         Ausschenbungen. Ergeboxes • Vereine         Image: Autorebunger • Neue Veranstaltungsammeldung Bearbeiten           Immediation         4. Wettbewerbe &gt; Laufwettbewerb hinzufügen           anstattare<br/>anstattare<br/>anstattare<br/>anstattare<br/>bewerbe         Strecke / Laufwettbewerb hinzufügen           Strecke / Laufwettbewerb         Ibem Hauptlauf           Um         Zusammerfussung Alterskassen<br/>/ Jugend U18. U20. Aktive und Senioren           Streckenlange (Meter)         10000           At des Laufs / Strecken         Lauf           Vermessung         J. @ Nein           Vermessung         J. @ Nein           Altersklassen         Icknder M6           Inder M1         Inder W8           Altersklassen         Icknder M8           Inder M10         Inder W11           Inder M11         Inder W11           Inder M11         Inder W11           Inder M11         Inder W11           Inder M11         Inder W11           Inder M11         Inder W11           Inder M11         Inder W11           Inder M11         Inder W11           Inder M11         Inder W11           Inder M11         Inder W11           Inderder M11         Inder W11</td> <td>Abschicken</td> <td></td> <td></td> <td></td> <td></td> <td></td>                                                                                                    | Image: Autorebunger • Legeboxee • Leafwettbewerb         Ausschenbungen. Ergeboxes • Vereine         Image: Autorebunger • Neue Veranstaltungsammeldung Bearbeiten           Immediation         4. Wettbewerbe > Laufwettbewerb hinzufügen           anstattare<br>anstattare<br>anstattare<br>anstattare<br>bewerbe         Strecke / Laufwettbewerb hinzufügen           Strecke / Laufwettbewerb         Ibem Hauptlauf           Um         Zusammerfussung Alterskassen<br>/ Jugend U18. U20. Aktive und Senioren           Streckenlange (Meter)         10000           At des Laufs / Strecken         Lauf           Vermessung         J. @ Nein           Vermessung         J. @ Nein           Altersklassen         Icknder M6           Inder M1         Inder W8           Altersklassen         Icknder M8           Inder M10         Inder W11           Inder M11         Inder W11           Inder M11         Inder W11           Inder M11         Inder W11           Inder M11         Inder W11           Inder M11         Inder W11           Inder M11         Inder W11           Inder M11         Inder W11           Inder M11         Inder W11           Inder M11         Inder W11           Inderder M11         Inder W11                                                                                                    | Abschicken                   |                                              |                                                                                                    |                                                                                                  |                                                                                                    |                   |
| ALV       Ausschweibungen • Engebnisse. Vereine       ▲ WV4 Goodstattell         arrantzaltungsanneldung       • Neue Veranstaltungsanneldung       Veranstattungsanneldung       • Wv4 Goodstattell         arrantzaltungsanneldung       • Neue Veranstaltungsanneldung       Veranstattungsanneldung       • Neue Veranstattungsanneldung         arrantzaltungsanneldung       • Neue Veranstattungsanneldung       • Neue Veranstattungsanneldung       • Neue Veranstattungsanneldung         arrantzaltung       • Ausschweibungen Lisufwettbewerb       10km Hauptlauf       • •         ettekworbe       Strecke / Laufwettbewerb       10km Hauptlauf       • •         Strecke / Laufwettbewerb       10km Hauptlauf       • •       • •         Strecke / Laufwettbewerb       10km Hauptlauf       • •       • •         Strecke / Laufwettbewerb       10km Hauptlauf       • •       • •         Strecke / Laufwettbewerb       10km Hauptlauf       • •       • •         Attestasser:       Keinder M6       • • • • • • • • • • • • • • • • • • •                                                                                                    | Not decidation <ul> <li></li></ul>                                                                                                    |                              |                                              |                                                                                                    |                                                                                                  |                                                                                                    |                   |
| erantaltungsanmeldungen                                                                                                    | ranstaltungsanmeldunge   Neue Veranstaltungsanmeldung  Veranstaltungsanmeldung Bearbeiten    A Wettbewerbe > Laufwettbewerb  Stecke / Laufwettbewerb  Stecke / Laufwettbewerb  D0m Hauptlauf  Lugend UL8, U20, Aktive und Senioren  Steckenlinge (Meter)  D000  Art des Laufs / Strecke Lauf Vermessung Ja  Nein Vermessungsdatum:  Streder M1 Streder M2 Stender M3 Streder V9 Stender M1 Stender V9 Stender M1 Stender V9 Stender M1 Stender V1 Stender V2 Stender V1 Stende                                                                                                    | ADV Ausschreibu              | igen ▼ Ergebnisse ▼ Leistur Ausschreibungen, | Ergebnisse, Vereine,                                                                                                    |                                                                                                  | <b>2</b> W                                                                                                    | 'LV Geschäftstell |
| autocatality               (Note Classication and classication and classication and                                                                                                    | autocategrammetality          • text extentioning interesting interestinteresting interesting interesting interestin                                                                                                    | aranstaltungeanmaldu         | noon + Neue Veranstaltungsammeldung          | Veranstaltungsanmaldung Pos-bai                                                                                                    | ten                                                                                              |                                                                                                    |                   |
| 4. Wettbewerbe > Lautwettbewerb hinzuftigen         ranstaller         stracktilung         utbewerbe         Zusammenfassung Altersklassen         Jugend U13. U20. Aktive und Senioren         stricken         Streckenlange (Meter)         Jo000         Art des laufs / Strecke         Luif         Vermessung         Ja @ Nein         Vermessung         Ja @ Nein         Vermessung         Ja @ Nein         Vermessung         Attersklassen:         Kinder M5         Kinder M9         Kinder M11         Bindiek Kinder V10         Weitbicke Kinder U10         Bindinke Kinder V11         Bindinke Kinder V11         Bindinke Kinder V12         Upgend M13         Upgend M13         Upgend M14         Upgend M13         Upgend M14         Upgend M13         Upgend M14         Upgend M13         Upgend M14         Upgend M15         Genioren M30       Seniorinen W30         Senioren M30       Seniorinen W30         Senioren M35       Seniorinen W30                                                                                                    | 4. Wettbewerbe > Lautwettbewerb hinzufügen         anstalter         anstalter         sanstaltung         Utewerbe         Strecke / Laufwettbewerb         Strecke / Laufwettbewerb         Strecke / Laufwettbewerb         Strecke / Laufwettbewerb         Streckerlänge (Meter)         Streckenänge (Meter)         Jugend U18. U20. Aktive und Senioren         Schicken         Streckenänge (Meter)         Jugend W18. Wermessung of Ja ® Nein         Vermessung         Ja ® Nein         Vermessung         Ja ® Nein         Vermessung of Ja ® Nein         Kinder W7         Kinder W8         Kinder W9         Kinder W11         Binder M10         Binder M11         Binder M11         Binder M11         Binder M12         Binder M13         Binder M13         Binder M13         Binder M13         Binder M13         Binder M13         Binder M13         Binder M13         Binder M13         Binder M13         Binder M13         Binder M13         <                                                                                                    | eranstattungsanmeidu         |                                              | veranstattungsammeidung bearbeit                                                                                                    |                                                                                                  |                                                                                                    |                   |
| transitulung         Strecke / Laufwettbewerb       10km Hauptlauf         Zusammenfassung Altersklasen       Jugend UJB. U20, Aktive und Senioren         seducton       Streckenlange (Meter)         Streckenlange (Meter)       10000         Art des Laufs / Strecke       Lauf         Vermessung       Ja         Natersklassen                                                                                                    | antaltung       Strecke / Laufwettbeweh       I0km Hauptlauf         cien       Zusammenfassung Altersklassen       Jugend U18, U20, Aktive und Senioren         schicken       Streckenlänge (Meter)       10000         Art des Laufs / Strecke       Lauf           Vermessung       Ja         Nemessungsdatum:           Att des Laufs / Strecke       Lauf             Kinder M6       Kinder M6             Attersklassen:                 Kinder M10       Kinder M0               Jugend M13       Jugend M13       Jugend M13       Jugend M13       Jugend M13         Jugend M13       Jugend M13       Jugend M13       Jugend M13       Jugend M13         Jugend M13       Jugend M13         Jugend M13       Jugend M13         Jugend M13       Jugend M13               Junioren U33                 Jugend M13       Jugend M13               Jugend M13       Jugend M13                                                                                                    | ranstalter                   | 4. Wettbewerbe > Laufwettbewerb hir          | nzufügen                                                                                                    |                                                                                                  |                                                                                                    |                   |
| strecke/ Laufwettbeweb       10km Hauptlauf         chen       Zusammenfassung Altersklassen       Jugend U18, U20, Aktive und Senioren         schicken       Streckenlange (Meter)       10000         Art des Laufs / Strecke       Lauf       Image: Comparison of the streckenlange (Meter)         Vermessung       Ja       Nein       Vermessungsdatum:       Image: Streckenlange (Meter)         Altersklassen:       Image: Kinder W6       Image: Kinder W6       Image: Kinder W6         Inder M9       Kinder W1       Kinder W1       Kinder W1         Kinder M9       Kinder W1       Kinder W1       Kinder W1         Image: Kinder W1       Image: Kinder W1       Image: Kinder W1       Image: Kinder W1         Image: Kinder W1       Kinder W1       Kinder W1       Image: Kinder W1       Image: Kinder W1         Image: Kinder W1       Image: Kinder W1                                                                                                    | ttbeworbe 10/um Hauptlauf   chen Zusammenfassung Altersklassen   Streckenlange (Meter) 10000   Streckenlange (Meter) 10000   Art des Laufs / Strecke Lauf   Vermessung Ja  Nein   Vermessung Ja  Neiner Wermessungsdatum:   Altersklassen: Imaintersklassen:   Kinder M0 Kinder W0   Kinder M0 Kinder W0   Kinder M10 Kinder W10   Kinder M10 Kinder W10   Kinder M10 Kinder W10   Manniche Kinder U12 webliche Kinder U12   Jugend M13 Jugend M13   Jugend M13 Jugend W14   Jugend M13 Jugend W14   Jugend M13 Jugend W14   Jugend M13 Jugend W14   Senioren M30 Seniorinnen W35   Senioren M40 Seniorinnen W35   Senioren M50 Seniorinnen W50   Senioren M60 Seniorinnen W60   Senioren M60 Seniorinnen W60   Senioren M60 Seniorinnen W60   Senioren M60 Seniorinnen W60                                                                                                    | ranstaltung                  | Standardwettbewerbe                          |                                                                                                    |                                                                                                  |                                                                                                    |                   |
| Adem       Zusammenfassung Altersklassen       Jugend U18. U20. Aktive und Senioren         Schicken       Streckenlange (Meter)       10000         Art des Laufs / Strecke       Lauf       Image: Comparison of the stress of the stress of the                                                                                                    | chen       Zusammenfassung Altersklassen       Jugend U18, U20, Aktive und Senioren         schicken       Streckenlange (Meter)       10000         Art des Laufs / Strecke       Lauf <ul> <li>Vermessung</li> <li>Ja @ Nein</li> <li>Vermessungsdatum:</li> <li>I 3.02.2020</li> </ul> Altersklassen: <ul> <li>Kinder M6</li> <li>Kinder W3</li> <li>Kinder M9</li> <li>Kinder W10</li> <li>Kinder W10</li> <li>Kinder W11</li> <li>Manniche Kinder U10</li> <li>Minder V111</li> <li>Minder V111</li> <li>Minder</li></ul>                                                                                                    | ettbewerbe                   | Strecke / Laufwettbewerb                     | 10km Hauptlauf                                                                                                    |                                                                                                  |                                                                                                    |                   |
| Streckenlänge (Meter)       1000         Art des Laufs / Strecke       Lauf         Vermessung       0 Ja                                                                                                    | Schicken Streckenlänge (Meter)  Terckenlänge (Meter)  Art des Laufs / Strecke Lauf Vermessung Ja  Nein Vermessung Ja  Nein Vermessung Vermessung Verme                                                                                                    | chen                         | Zusammenfassung Altersklassen                | Jugend U18, U20, Aktive und S                                                                                                    | Senioren                                                                                         |                                                                                                    |                   |
| Art des Laufs / Strecke       Lauf       Image: Control of the second second se                                                                                                    | Art des Laufs / Strecke       Lauf         Vermessung       Ja       Nein       Vermessungsdatum:       13.02.2020         Altersklassen:       Kinder M6       Kinder W6         Kinder M7       Kinder W7         Kinder M8       Kinder W3         Kinder M8       Kinder W3         Kinder M1       Kinder W10         Kinder M11       Kinder W11         männliche Kinder U18       webliche Kinder U18         Jugend M12       Jugend M13         Jugend M13       Jugend M13         Jugend M14       Jugend V14         Jugend M13       Geniorinnen W30         Senioren M35       Senioren M35         Senioren M40       Seniorinnen W30         Senioren M40       Seniorinnen W30         Senioren M5       Seniorinnen W50         Senioren M5       Seniorinnen W50         Senioren M5       Seniorinnen W50         Senioren M5       Seniorinnen W50         Senioren M5       Seniorinnen W50         Senioren M5       Seniorinnen W50         Senioren M5       Seniorinnen W50         Senioren M5       Seniorinnen W50         Senioren M5       Seniorinnen W50         Senioren M5       Seniorinnen W50 <td>schicken</td> <td>Streckenlänge (Meter)</td> <td>10000</td> <td></td> <td></td> <td>(</td>                                                                                                    | schicken                     | Streckenlänge (Meter)                        | 10000                                                                                                    |                                                                                                  |                                                                                                    | (                 |
| Vermessung       Ja       Nein       Vermessungadatum:       13.02.2020         Altersklassen:       Kinder M6       Kinder W6         Kinder M7       Kinder W8         Kinder M8       Kinder W9         Kinder M10       Kinder W10         Kinder M10       Kinder W10         Kinder M11       Kinder W10         Manniche Kinder U12       weibliche Kinder U12         Jugend M12       Jugend M12         Jugend M13       Jugend W14         Jugend M15       Jugend W14         Jugend M15       Jugend W14         Jugend M15       Jugend W13         Manner       Frauen         Juniorinnen U23       Senioren M30         Senioren M30       Seniorinnen W30         Senioren M40       Seniorinnen W55         Senioren M50       Seniorinnen W55         Senioren M50       Seniorinnen W55         Senioren M50       Seniorinnen W55         Senioren M50       Seniorinnen W55         Senioren M50       Seniorinnen W55         Senioren M50       Seniorinnen W55         Senioren M50       Seniorinnen W55         Senioren M50       Seniorinnen W55         Senioren M50       Seniorinnen W55 <td>Vermessung       Ja       Nein       Vermessungsdatum:       13.02.2020         Altersklassen:          Kinder M6          Kinder W7            Kinder M8          Kinder W3            Kinder M9          Kinder W10            Kinder M11          Kinder W10            Kinder M11          Kinder W11            manniche Kinder U10          weibliche Kinder U10            Manniche Kinder U11          weibliche Kinder U11            Jugend M12          Jugend W13            Jugend M13          Jugend W13            Jugend M14          Jugend W14            Jugend M15          Jugend W15            Jugend M14          Jugend W15            Jugend M15          Jugend W15            Jugend M15          Jugend W15            Jugend M15          Jugend W15            Jugend M15          Jugend W15            Jugend M14          Jugend W16            Jugend M15          Jugend W16            Jugend M16          weibliche Jugend U20            Manner          Frauen            Junioren U23          Juniorinnen U23            Senioren M35          Seniorinnen W50            Senioren M55          Seniorinnen W50            Senioren M50&lt;</td> <td></td> <td>Art des Laufs / Strecke</td> <td>Lauf</td> <td></td> <td></td> <td>~</td>                                                                                                    | Vermessung       Ja       Nein       Vermessungsdatum:       13.02.2020         Altersklassen:          Kinder M6          Kinder W7            Kinder M8          Kinder W3            Kinder M9          Kinder W10            Kinder M11          Kinder W10            Kinder M11          Kinder W11            manniche Kinder U10          weibliche Kinder U10            Manniche Kinder U11          weibliche Kinder U11            Jugend M12          Jugend W13            Jugend M13          Jugend W13            Jugend M14          Jugend W14            Jugend M15          Jugend W15            Jugend M14          Jugend W15            Jugend M15          Jugend W15            Jugend M15          Jugend W15            Jugend M15          Jugend W15            Jugend M15          Jugend W15            Jugend M14          Jugend W16            Jugend M15          Jugend W16            Jugend M16          weibliche Jugend U20            Manner          Frauen            Junioren U23          Juniorinnen U23            Senioren M35          Seniorinnen W50            Senioren M55          Seniorinnen W50            Senioren M50<                                                                                                    |                              | Art des Laufs / Strecke                      | Lauf                                                                                                    |                                                                                                  |                                                                                                    | ~                 |
| Altersklassen:       kinder M6       kinder W6         kinder M7       kinder W8         kinder M8       Kinder W9         kinder M10       Kinder W10         kinder M11       Kinder U10         männliche Kinder U18       weibliche Kinder U12         Jugend M12       Jugend M12         Jugend M13       Jugend W13         Jugend M14       Jugend W13         Jugend M15       Jugend W13         Jugend M14       Senioren W30         Senioren M30       Seniorinnen W30         Senioren M55       Seniorinnen W55         Senioren M55       Seniorinnen W75         Senioren M55       Seniorinnen W75         Senioren M55       Seniorinnen W75         Senioren M55       Seniorinnen W75         Senioren M55       Seniorinnen W75         Senioren M55       Seniorinnen W75         Senioren M55       Seniorinnen W70         Senioren M55       Seniorinnen W75         Senioren M55       Seniorinnen W75         Senioren M55       Seniorinnen W75         Senioren M55       Seniorinnen W75         Senioren M55       Seniorinnen W75         Senioren M55       Seniorinnen W75         Senioren M55                                                                                                    | Altersklassen:       Kinder M6       Kinder W7         Kinder M8       Kinder W8         Kinder M8       Kinder W1         Kinder M1       Kinder W1         Manniche Kinder U1       Kinder U1         Manniche Kinder U1       Weibliche Kinder U1         Manniche Kinder U1       Weibliche Kinder U1         Manniche Kinder U1       Weibliche Kinder U12         Jugend M13       Jugend W13         Jugend M14       Jugend U18         Ø Manner       Frauen         Junicren U23       Jugend U20         Ø Senioren M30       Seniorinnen W30         Senioren M45       Seniorinnen W45         Senioren M55       Seniorinnen W50         Senioren M60       Seniorinnen W50         Senioren M60       Seniorinnen W50         Senioren M75       Seniorinnen W75         Senioren M85       Seniorinnen W75         Senioren M80       Seniorinnen W75         Senioren M80       Seniorinnen W80                                                                                                    |                              | Vermessung                                   | ⊖ Ja                                                                                                    | messungsdatum:                                                                                   | 13.02.2020                                                                                                    |                   |
| Ixinder M7       Ixinder W3         Ixinder M8       Ixinder W3         Ixinder M1       Ixinder W10         Ixinder M11       Ixinder W11         Imainliche Kinder U8       weibliche Kinder U10         Imainliche Kinder U10       weibliche Kinder U11         Imainliche Kinder U11       Ixinder W11         Imainliche Kinder U12       Iyigend W12         Iyigend M13       Iyigend W12         Iyigend M13       Iyigend W13         Iyigend M15       Iyigend W15         Iyigend M15       Iyigend W15         Iyigend M15       Iyigend W15         Iyigend M15       Iyigend W15         Iyigend M15       Iyigend W16         Iyigend M15       Iyigend W17         Iyinoren U23       Iyinoren U23         Iyinoren U23       Iyinoren U23         Senioren M35       Seniorinnen W35         Senioren M45       Seniorinnen W45         Senioren M45       Seniorinnen W45         Senioren M55       Seniorinnen W55         Senioren M55       Seniorinnen W55         Senioren M55       Seniorinnen W50         Senioren M55       Seniorinnen W55         Senioren M55       Seniorinnen W55         Senioren M55                                                                                                    | Inder M7       Kinder W3         Kinder M8       Kinder W3         Kinder M9       Kinder W3         Kinder M10       Kinder W3         Kinder M11       Kinder U10         männliche Kinder U10       weibliche Kinder U10         männliche Kinder U12       weibliche Kinder U12         Jugend M12       Jugend W13         Jugend M12       Jugend W14         Jugend M15       Jugend W15         Wainliche Jugend U18       Weibliche Jugend U18         Mannliche Jugend U18       Weibliche Jugend U20         Manner       Frauen         Juniorinnen U23       Juniorinnen U23         Senioren M30       Seniorinnen W30         Senioren M40       Seniorinnen W45         Senioren M55       Seniorinnen W55         Senioren M60       Seniorinnen W50         Senioren M70       Seniorinnen W70         Senioren M75       Seniorinnen W70         Senioren M75       Seniorinnen W70         Senioren M85       Seniorinnen W70         Senioren M85       Seniorinnen W70         Senioren M85       Seniorinnen W70         Senioren M85       Seniorinnen W70         Senioren M85       Seniorinnen W70         Senioren M8                                                                                                    |                              | Altersklassen:                               | Kinder M6                                                                                                    | [                                                                                                | Kinder W6                                                                                                    |                   |
| Kinder M9       Kinder W1         Kinder M1       Kinder W1         männliche Kinder U8       weibliche Kinder U1         männliche Kinder U10       weibliche Kinder U12         Jugend M12       Jugend W12         Jugend M12       Jugend W13         Jugend M14       Jugend U13         Jugend M15       Jugend U13         Männliche Jugend U10       Weibliche Jugend U18         Männliche Jugend U13       Weibliche Jugend U18         Männliche Jugend U20       Weibliche Jugend U18         Männliche Jugend U20       Weibliche Jugend U20         Männer       Ørauen         Juniorinnen U23       Juniorinnen U33         Senioren M35       Seniorinnen W30         Senioren M45       Seniorinnen W45         Senioren M55       Seniorinnen W50         Senioren M65       Seniorinnen W50         Senioren M65       Seniorinnen W50         Senioren M65       Seniorinnen W50         Senioren M65       Seniorinnen W50         Senioren M65       Seniorinnen W50         Senioren M65       Seniorinnen W50         Senioren M65       Seniorinnen W50         Senioren M65       Seniorinnen W50         Senioren M65       Seniorinnen W50 <td>Kinder M9       Kinder W1         Kinder M10       Kinder W11         Männliche Kinder U8       weibliche Kinder U10         männliche Kinder U10       weibliche Kinder U10         Jugend M12       Jugend W12         Jugend M12       Jugend W13         Jugend M15       Jugend W14         Jugend M15       Jugend W15         Männliche Jugend U18       Weibliche Jugend U18         Manner       Frauen         Junioren U23       Juniorinnen U23         Senioren M35       Seniorinnen W35         Senioren M55       Seniorinnen W35         Senioren M55       Seniorinnen W55         Senioren M66       Seniorinnen W50         Senioren M70       Seniorinnen W50         Senioren M70       Seniorinnen W50         Senioren M75       Seniorinnen W50         Senioren M70       Seniorinnen W50         Senioren M70       Seniorinnen W70         Senioren M75       Seniorinnen W80         Senioren M85       Seniorinnen W80         Senioren M70       Seniorinnen W70         Senioren M70       Seniorinnen W70         Senioren M85       Seniorinnen W80         Senioren M85       Seniorinnen W80    </td> <td></td> <td></td> <td>□ Kinder M7<br/>□ Kinder M8</td> <td>Ĺ</td> <td>」Kinder W7<br/>☐ Kinder W8</td> <td></td>                                                                                                    | Kinder M9       Kinder W1         Kinder M10       Kinder W11         Männliche Kinder U8       weibliche Kinder U10         männliche Kinder U10       weibliche Kinder U10         Jugend M12       Jugend W12         Jugend M12       Jugend W13         Jugend M15       Jugend W14         Jugend M15       Jugend W15         Männliche Jugend U18       Weibliche Jugend U18         Manner       Frauen         Junioren U23       Juniorinnen U23         Senioren M35       Seniorinnen W35         Senioren M55       Seniorinnen W35         Senioren M55       Seniorinnen W55         Senioren M66       Seniorinnen W50         Senioren M70       Seniorinnen W50         Senioren M70       Seniorinnen W50         Senioren M75       Seniorinnen W50         Senioren M70       Seniorinnen W50         Senioren M70       Seniorinnen W70         Senioren M75       Seniorinnen W80         Senioren M85       Seniorinnen W80         Senioren M70       Seniorinnen W70         Senioren M70       Seniorinnen W70         Senioren M85       Seniorinnen W80         Senioren M85       Seniorinnen W80                                                                                                    |                              |                                              | □ Kinder M7<br>□ Kinder M8                                                                                                    | Ĺ                                                                                                | 」Kinder W7<br>☐ Kinder W8                                                                                                    |                   |
| Kinder M11       Kinder W11         männliche Kinder U3       weibliche Kinder U3         männliche Kinder U10       weibliche Kinder U12         Jugend M12       Jugend W12         Jugend M12       Jugend W13         Jugend M13       Jugend W14         Jugend M15       Jugend W15         Männliche Jugend U18       weibliche Jugend U20         Männiche Jugend U20       Weibliche Jugend U20         Männer       Frauen         Juiorion U23       Juiorionnen U23         Senioren M30       Seniorinnen W30         Senioren M40       Seniorinnen W40         Senioren M45       Seniorinnen W55         Senioren M55       Seniorinnen W50         Senioren M60       Seniorinnen W60         Senioren M60       Seniorinnen W70         Senioren M70       Seniorinnen W70         Senioren M70       Seniorinnen W70         Senioren M85       Seniorinnen W70         Senioren M85       Seniorinnen W70         Senioren M85       Seniorinnen W70         Senioren M70       Seniorinnen W75         Senioren M70       Seniorinnen W75         Senioren M85       Seniorinnen W75         Senioren M70       Seniorinnen W75 <tr< td=""><td>Inder M10       Kinder W10         Inder M11       Kinder W11         Imannliche Kinder U8       weibliche Kinder U10         Imannliche Kinder U10       weibliche Kinder U12         Iugend M12       Jugend W13         Jugend M12       Jugend W13         Jugend M13       Jugend W14         Jugend M15       Jugend W15         Imannliche Jugend U18       Weibliche Jugend U18         Imannliche Jugend U13       Weibliche Jugend U18         Imannliche Jugend U20       Weibliche Jugend U20         Imannliche Jugend U20       Weibliche Jugend U20         Imannliche Jugend U20       Weibliche Jugend U20         Imannliche Jugend U20       Weibliche Jugend U20         Imannliche Jugend U20       Weibliche Jugend U20         Imannliche Jugend W13       Junoirinnen U23         Imannliche Jugend W23       Junoirinnen W30         Imannliche Jugend W35       Seniorinnen W30         Imannliche Jugend W35       Seniorinnen W30         Imannliche Jugend W35       Seniorinnen W30         Imannliche Jugend W35       Seniorinnen W40         Imannliche Jugend W35       Seniorinnen W40         Imannliche Jugend W35       Seniorinnen W55         Imannliche Jugend W35       Seniorinnen W55</td><td></td><td></td><td>Kinder M9</td><td>[</td><td>Kinder W9</td><td></td></tr<>                                                                                                    | Inder M10       Kinder W10         Inder M11       Kinder W11         Imannliche Kinder U8       weibliche Kinder U10         Imannliche Kinder U10       weibliche Kinder U12         Iugend M12       Jugend W13         Jugend M12       Jugend W13         Jugend M13       Jugend W14         Jugend M15       Jugend W15         Imannliche Jugend U18       Weibliche Jugend U18         Imannliche Jugend U13       Weibliche Jugend U18         Imannliche Jugend U20       Weibliche Jugend U20         Imannliche Jugend U20       Weibliche Jugend U20         Imannliche Jugend U20       Weibliche Jugend U20         Imannliche Jugend U20       Weibliche Jugend U20         Imannliche Jugend U20       Weibliche Jugend U20         Imannliche Jugend W13       Junoirinnen U23         Imannliche Jugend W23       Junoirinnen W30         Imannliche Jugend W35       Seniorinnen W30         Imannliche Jugend W35       Seniorinnen W30         Imannliche Jugend W35       Seniorinnen W30         Imannliche Jugend W35       Seniorinnen W40         Imannliche Jugend W35       Seniorinnen W40         Imannliche Jugend W35       Seniorinnen W55         Imannliche Jugend W35       Seniorinnen W55                                                                                                    |                              |                                              | Kinder M9                                                                                                    | [                                                                                                | Kinder W9                                                                                                    |                   |
| männliche Kinder U8       weibliche Kinder U10         männliche Kinder U10       weibliche Kinder U10         männliche Kinder U12       jugend W12         jugend M12       jugend W13         jugend M13       jugend W14         jugend M15       jugend W15         männliche Jugend U18       weibliche Jugend U18         männliche Jugend U20       weibliche Jugend U20         Männer       Frauen         juiorinnen U23       Seniorinnen W30         Senioren M30       Seniorinnen W30         Senioren M45       Seniorinnen W40         Senioren M45       Seniorinnen W55         Senioren M50       Seniorinnen W50         Senioren M50       Seniorinnen W50         Senioren M50       Seniorinnen W50         Senioren M50       Seniorinnen W50         Senioren M50       Seniorinnen W50         Senioren M50       Seniorinnen W50         Senioren M50       Seniorinnen W50         Senioren M50       Seniorinnen W50         Senioren M50       Seniorinnen W50         Senioren M50       Seniorinnen W50         Senioren M50       Seniorinnen W50         Senioren M55       Seniorinnen W50         Seniorinnen W50       Seniorinnen W5                                                                                                    | Imaniliche Kinder U8       weibliche Kinder U10         Imaniliche Kinder U10       weibliche Kinder U10         Imaniliche Kinder U12       weibliche Kinder U12         Jugend M12       Jugend W13         Jugend M13       Jugend W13         Jugend M14       Jugend W15         Imaniliche Jugend U18       Weibliche Jugend U18         Imaniliche Jugend U18       Weibliche Jugend U18         Imaniliche Jugend U18       Weibliche Jugend U18         Imaniliche Jugend U20       Weibliche Jugend U20         Imaniliche Jugend U23       Juniorinnen U23         Imaniliche Jugend U23       Juniorinnen U23         Senioren M30       Seniorinnen W30         Senioren M35       Seniorinnen W40         Senioren M40       Seniorinnen W50         Senioren M55       Seniorinnen W60         Senioren M55       Seniorinnen W60         Senioren M65       Seniorinnen W70         Senioren M65       Seniorinnen W70         Senioren M75       Seniorinnen W70         Senioren M80       Seniorinnen W80         Senioren M80       Seniorinnen W80         Senioren M80       Seniorinnen W80         Senioren M80       Seniorinnen W80 <td></td> <td></td> <td>Kinder M10</td> <td>Ĺ</td> <td>☐ Kinder W10<br/>☐ Kinder W11</td> <td></td>                                                                                                    |                              |                                              | Kinder M10                                                                                                    | Ĺ                                                                                                | ☐ Kinder W10<br>☐ Kinder W11                                                                                                    |                   |
| männliche Kinder U10       weibliche Kinder U12         männliche Kinder U12       weibliche Kinder U12         Jugend M13       Jugend W13         Jugend M13       Jugend W13         Jugend M14       Jugend W14         Jugend M15       Jugend W15         Männliche Jugend U18       weibliche Jugend U18         Männliche Jugend U20       Weibliche Jugend U20         Männer       Frauen         Junioren U23       Junioren U23         Senioren M30       Seniorinnen W35         Senioren M45       Seniorinnen W45         Senioren M55       Seniorinnen W55         Senioren M55       Seniorinnen W55         Senioren M55       Seniorinnen W60         Senioren M55       Seniorinnen W60         Senioren M55       Seniorinnen W60         Senioren M55       Seniorinnen W60         Senioren M55       Seniorinnen W60         Senioren M55       Seniorinnen W60         Senioren M55       Seniorinnen W60         Senioren M65       Seniorinnen W75         Senioren M75       Seniorinnen W75         Senioren M80       Seniorinnen W80         Senioren M85       Seniorinnen W80         Senioren M80       Seniorinnen W80                                                                                                    | männliche Kinder U10       weibliche Kinder U12         männliche Kinder U12       weibliche Kinder U12         Jugend M12       Jugend W12         Jugend M13       Jugend W13         Jugend M14       Jugend W14         Jugend M15       Jugend W14         Jugend W16       Weibliche Jugend U18         Männliche Jugend U20       Weibliche Jugend U18         Männliche Jugend U20       Weibliche Jugend U20         Männer       Frauen         Junioren U23       Juniorinnen U23         Senioren M30       Seniorinnen W30         Senioren M40       Seniorinnen W40         Senioren M55       Seniorinnen W50         Senioren M55       Seniorinnen W50         Senioren M65       Seniorinnen W50         Senioren M65       Seniorinnen W55         Senioren M75       Seniorinnen W70         Senioren M75       Seniorinnen W75         Senioren M75       Seniorinnen W75         Senioren M80       Seniorinnen W85         Senioren M80       Seniorinnen W85         Senioren M80       Seniorinnen W85                                                                                                    |                              |                                              | männliche Kinder U8                                                                                                    |                                                                                                  | weibliche Kinder U8                                                                                                    |                   |
| männliche Kinder U12       weibliche Kinder U12         Jugend M12       Jugend W13         Jugend M13       Jugend W13         Jugend M14       Jugend W14         Jugend M15       Jugend U18         Ø männliche Jugend U18       Ø weibliche Jugend U20         Ø Männer       Ø reiloriche Jugend U20         Ø Männer       Ø reiloriche Jugend U23         Junioren U23       Juniorinnen U23         Ø Senioren M30       Ø Seniorinnen W35         Ø Senioren M40       Ø Seniorinnen W55         Ø Senioren M45       Seniorinnen W55         Ø Senioren M45       Seniorinnen W55         Ø Senioren M55       Seniorinnen W55         Ø Senioren M55       Seniorinnen W55         Ø Senioren M55       Seniorinnen W55         Ø Senioren M55       Seniorinnen W55         Ø Senioren M55       Seniorinnen W50         Ø Senioren M55       Seniorinnen W50         Ø Senioren M55       Seniorinnen W50         Ø Senioren M55       Seniorinnen W50         Ø Senioren M55       Seniorinnen W50         Ø Senioren M70       Ø Seniorinnen W70         Ø Senioren M75       Seniorinnen W70         Ø Senioren M75       Seniorinnen W75         Ø Senioren M85 <td>männliche Kinder U12       weibliche Kinder U12         Jugend M12       Jugend W12         Jugend M13       Jugend W14         Jugend M14       Jugend W15         Jugend M15       Jugend U18         Manniche Jugend U18       weibliche Jugend U18         Manniche Jugend U20       Weibliche Jugend U18         Manner       Frauen         Juniorinnen U23       Juniorinnen U23         Senioren M30       Seniorinnen W30         Senioren M35       Seniorinnen W40         Senioren M40       Seniorinnen W55         Senioren M55       Seniorinnen W50         Senioren M55       Seniorinnen W50         Senioren M70       Seniorinnen W70         Senioren M70       Seniorinnen W70         Senioren M80       Seniorinnen W70         Senioren M80       Seniorinnen W70         Senioren M75       Seniorinnen W70         Senioren M80       Seniorinnen W70         Senioren M75       Seniorinnen W70         Senioren M80       Seniorinnen W70         Senioren M80       Seniorinnen W70         Senioren M80       Seniorinnen W70         Senioren M80       Seniorinnen W70         Senioren M80       Seniorinnen W70</td> <td></td> <td></td> <td>🗌 männliche Kinder U10</td> <td>Γ</td> <td>weibliche Kinder U10</td> <td></td>                                                                                                    | männliche Kinder U12       weibliche Kinder U12         Jugend M12       Jugend W12         Jugend M13       Jugend W14         Jugend M14       Jugend W15         Jugend M15       Jugend U18         Manniche Jugend U18       weibliche Jugend U18         Manniche Jugend U20       Weibliche Jugend U18         Manner       Frauen         Juniorinnen U23       Juniorinnen U23         Senioren M30       Seniorinnen W30         Senioren M35       Seniorinnen W40         Senioren M40       Seniorinnen W55         Senioren M55       Seniorinnen W50         Senioren M55       Seniorinnen W50         Senioren M70       Seniorinnen W70         Senioren M70       Seniorinnen W70         Senioren M80       Seniorinnen W70         Senioren M80       Seniorinnen W70         Senioren M75       Seniorinnen W70         Senioren M80       Seniorinnen W70         Senioren M75       Seniorinnen W70         Senioren M80       Seniorinnen W70         Senioren M80       Seniorinnen W70         Senioren M80       Seniorinnen W70         Senioren M80       Seniorinnen W70         Senioren M80       Seniorinnen W70                                                                                                    |                              |                                              | 🗌 männliche Kinder U10                                                                                                    | Γ                                                                                                | weibliche Kinder U10                                                                                                    |                   |
| Jugend M12       Jugend W12         Jugend M13       Jugend W13         Jugend M14       Jugend W14         Jugend M15       Jugend W15         Jugend M15       Jugend W15         Jugend M16       Jugend W15         Jugend M17       Jugend W15         Jugend M18       Weibliche Jugend U18         Männiche Jugend U20       Weibliche Jugend U20         Männer       Frauen         Junioren U23       Juniorinnen U23         Senioren M30       Seniorinnen W30         Senioren M35       Seniorinnen W35         Senioren M40       Seniorinnen W40         Senioren M40       Seniorinnen W50         Senioren M55       Seniorinnen W50         Senioren M55       Seniorinnen W60         Senioren M60       Seniorinnen W60         Senioren M75       Seniorinnen W75         Senioren M75       Seniorinnen W75         Senioren M80       Seniorinnen W70         Senioren M85       Seniorinnen W80         Senioren M85       Seniorinnen W75         Senioren M85       Seniorinnen W75         Senioren M85       Seniorinnen W80         Senioren M90       Seniorinnen W90         Senioren M95       Seniorin                                                                                                    | Jugend M12       Jugend W12         Jugend M13       Jugend W13         Jugend M14       Jugend W15         Jugend M15       Jugend W15         Männliche Jugend U18       ✓ weibliche Jugend U20         Männliche Jugend U20       ✓ weibliche Jugend U20         Männiche Jugend V13       Julend W15         Juioren U23       Junioren U23         Junioren U23       Seniorinnen W30         Senioren M30       Seniorinnen W35         Senioren M40       Seniorinnen W40         Senioren M40       Seniorinnen W55         Senioren M55       Seniorinnen W55         Senioren M55       Seniorinnen W55         Senioren M60       Seniorinnen W60         Senioren M70       Seniorinnen W70         Senioren M70       Seniorinnen W70         Senioren M80       Seniorinnen W85         Senioren M80       Seniorinnen W85         Senioren M85       Seniorinnen W85                                                                                                    |                              |                                              | männliche Kinder U12                                                                                                    | [                                                                                                | weibliche Kinder U12                                                                                                    |                   |
| I Jugend M14       Jugend W14         Jugend M15       Jugend W15         I männliche Jugend U18       I weibliche Jugend U18         I männliche Jugend U10       I weibliche Jugend U20         I männliche Jugend U20       I männliche Jugend U20         I männliche Jugend U23       Juniorinnen U23         I Junioren U23       Juniorinnen U23         I Senioren M30       Seniorinnen W30         Senioren M40       Seniorinnen W40         I Senioren M40       Seniorinnen W40         I Senioren M45       Seniorinnen W50         I Senioren M55       Seniorinnen W50         I Senioren M55       Seniorinnen W50         I Senioren M60       Seniorinnen W55         I Senioren M65       Seniorinnen W60         I Senioren M75       Seniorinnen W75         I Senioren M75       Seniorinnen W75         I Senioren M75       Seniorinnen W75         I Senioren M80       Seniorinnen W80         I Senioren M85       Seniorinnen W85         I Senioren M85       Seniorinnen W85         I Senioren M85       Seniorinnen W85         I Senioren M85       Seniorinnen W85         I Senioren M85       Seniorinnen W85         I Seniorinnen W80       Seniorinnen W90 </td <td>Image of M13       Image of M13         Image of M14       Image of W13         Image of M15       Image of W13         Image of M15       Image of W13         Image of M15       Image of W13         Image of M15       Image of W13         Image of M15       Image of W13         Image of M15       Image of W13         Image of M15       Image of W13         Image of M15       Image of W13         Image of M15       Image of W13         Image of M15       Image of W13         Image of M15       Image of W13         Image of M15       Image of W13         Image of M15       Image of W13         Image of M15       Image of W13         Image of W13       Image of W13         Image of W13       Image of W13         Image of W13       Image of W13         Image of W13       Image of W13         Image of W13       Image of W13         Image of W13       Image of W13         Image of W13       Image of W13         Image of W13       Image of W13         Image of W13       Image of W13         Image of W13       Image of W13         Image of W14       Image of W13</td> <td></td> <td></td> <td>Jugend M12     Jugend M13</td> <td>L</td> <td>Jugend W12</td> <td></td>                                                                                                    | Image of M13       Image of M13         Image of M14       Image of W13         Image of M15       Image of W13         Image of M15       Image of W13         Image of M15       Image of W13         Image of M15       Image of W13         Image of M15       Image of W13         Image of M15       Image of W13         Image of M15       Image of W13         Image of M15       Image of W13         Image of M15       Image of W13         Image of M15       Image of W13         Image of M15       Image of W13         Image of M15       Image of W13         Image of M15       Image of W13         Image of M15       Image of W13         Image of W13       Image of W13         Image of W13       Image of W13         Image of W13       Image of W13         Image of W13       Image of W13         Image of W13       Image of W13         Image of W13       Image of W13         Image of W13       Image of W13         Image of W13       Image of W13         Image of W13       Image of W13         Image of W13       Image of W13         Image of W14       Image of W13                                                                                                    |                              |                                              | Jugend M12     Jugend M13                                                                                                    | L                                                                                                | Jugend W12                                                                                                    |                   |
| Jugend M15       Jugend W15         Imannliche Jugend U18       Weibliche Jugend U18         Imannliche Jugend U20       Weibliche Jugend U20         Imannliche Jugend U20       Weibliche Jugend U20         Imannliche Jugend U20       Weibliche Jugend U20         Imannliche Jugend U23       Juniorinnen U23         Imannliche Jugend W15       Seniorinnen W30         Senioren M30       Seniorinnen W35         Senioren M40       Seniorinnen W40         Senioren M40       Seniorinnen W50         Senioren M55       Seniorinnen W50         Senioren M55       Seniorinnen W50         Senioren M55       Seniorinnen W50         Senioren M60       Seniorinnen W60         Senioren M60       Seniorinnen W60         Senioren M60       Seniorinnen W60         Senioren M75       Seniorinnen W75         Senioren M75       Seniorinnen W75         Senioren M75       Seniorinnen W75         Senioren M80       Seniorinnen W85         Senioren M85       Seniorinnen W85         Senioren M90       Seniorinnen W90                                                                                                    | Jugend M15       Jugend W15         Imannliche Jugend U18       Weibliche Jugend U20         Imannliche Jugend U20       Weibliche Jugend U20         Imannliche Jugend U20       Weibliche Jugend U20         Imannliche Jugend U23       Juniorinnen U23         Imannliche Jugend M15       Juniorinnen U23         Imannliche Jugend W15       Seniorinnen U23         Imannliche Jugend W15       Seniorinnen U23         Imannliche Jugend W15       Seniorinnen W30         Senioren M30       Seniorinnen W30         Senioren M35       Seniorinnen W45         Senioren M40       Seniorinnen W45         Senioren M50       Seniorinnen W55         Senioren M55       Seniorinnen W55         Senioren M55       Seniorinnen W60         Senioren M60       Seniorinnen W60         Senioren M70       Seniorinnen W70         Senioren M75       Seniorinnen W75         Senioren M80       Seniorinnen W80         Senioren M85       Seniorinnen W85         Senioren M85       Seniorinnen W85                                                                                                    |                              |                                              | Jugend M14                                                                                                    | [                                                                                                | Jugend W14                                                                                                    |                   |
| Imainliche Jugend U18       Iweibliche Jugend U18         Imainliche Jugend U20       Iweibliche Jugend U20         Imainliche Jugend U20       Imainliche Jugend U20         Imainliche Jugend U23       Imainoiren U23         Imainliche Jugend U23       Seniorinnen U23         Imainliche Jugend U20       Seniorinnen U23         Imainliche Jugend U20       Seniorinnen U23         Imainliche Jugend U20       Seniorinnen W30         Imainliche Jugend U33       Seniorinnen W35         Imainliche Jugend U33       Seniorinnen W45         Imainliche Jugend U33       Seniorinnen W45         Imainliche Jugend U33       Seniorinnen W45         Imainliche Jugend U33       Seniorinnen W50         Imainliche Jugend U33       Seniorinnen W55         Imainliche Jugend U33       Seniorinnen W55         Imainliche Jugend U33       Seniorinnen W60         Imainliche Jugend U35       Seniorinnen W65         Imainliche Jugend U35       Seniorinnen W75         Imainliche Jugend U35       Seniorinnen W75         Imainliche Jugend U35       Seniorinnen W75         Imainliche Jugend U35       Seniorinnen W80         Imainliche Jugend U35       Seniorinnen W85         Imainliche Jugend U35       Seniorinnen W85         <                                                                                                    | Imainliche Jugend U18       Imainliche Jugend U20       Imainliche Jugend U20         Imainliche Jugend U20       Imainliche Jugend U20       Imainliche Jugend U20         Imainliche Jugend U20       Imainliche Jugend U20       Imainliche Jugend U20         Imainliche Jugend U23       Imainliche Jugend U23       Imainliche Jugend U23         Imainliche Jugend U23       Imainliche Jugend U23       Imainliche Jugend U23         Imainliche Jugend U23       Imainliche Jugend U23       Imainliche Jugend U23         Imainliche Jugend U23       Imainliche Jugend U23       Imainliche Jugend U23         Imainliche Jugend U23       Imainliche Jugend U23       Imainliche Jugend U23         Imainliche Jugend U23       Imainliche Jugend U23       Imainliche Jugend U23         Imainliche Jugend U23       Imainliche Jugend U23       Imainliche Jugend U23         Imainliche Jugend U23       Imainliche Jugend U23       Imainliche Jugend U23         Imainliche Jugend U23       Imainliche Jugend U23       Imainliche Jugend U23         Imainliche Jugend U23       Imainliche Jugend U23       Imainliche Jugend U23         Imainliche Jugend U23       Imainliche Jugend U23       Imainliche Jugend U23         Imainliche Jugend U23       Imainliche Jugend U23       Imainliche Jugend U23         Imainliche Jugend U23       Imainliche Jugend U23                                                                                                    |                              |                                              | Jugend M15                                                                                                    |                                                                                                  | Jugend W15                                                                                                    |                   |
| Männick Jugend U20           Meibliche Jugend U20             Männer           Minorinnen U23             Junioren U23           Seniorinnen W30             Senioren M30           Seniorinnen W35             Senioren M40           Seniorinnen W45             Senioren M40           Seniorinnen W5             Senioren M40           Seniorinnen W5             Senioren M40           Seniorinnen W45             Senioren M40           Seniorinnen W45             Senioren M55           Seniorinnen W50             Senioren M55           Seniorinnen W55             Senioren M60           Seniorinnen W60             Senioren M65           Seniorinnen W65             Senioren M75           Seniorinnen W75             Senioren M75           Seniorinnen W80             Senioren M85           Seniorinnen W85             Senioren M85           Seniorinnen W85             Senioren M85           Seniorinnen W90             Seniorinnen M95       <                                                                                                    | Immannice Jugend U20       ✓ weibliche Jugend U20         Immannice Jugend U23       ✓ Frauen         Junioren U23       ✓ Juniorinnen U23         Immannice Seniorinnen W30       ✓ Seniorinnen W30         Senioren M35       Seniorinnen W45         Senioren M40       ✓ Seniorinnen W40         Senioren M45       Seniorinnen W50         Senioren M55       Seniorinnen W50         Senioren M55       Seniorinnen W55         Senioren M60       ✓ Seniorinnen W60         Senioren M75       Seniorinnen W60         Senioren M70       ✓ Seniorinnen W70         Senioren M75       Seniorinnen W70         Senioren M80       Seniorinnen W75         Senioren M80       Seniorinnen W75         Senioren M80       Seniorinnen W80         Senioren M85       Seniorinnen W85                                                                                                    |                              |                                              | 🗹 männliche Jugend U18                                                                                                    | 6                                                                                                | veibliche Jugend U18                                                                                                    |                   |
| Manner                                                                                                    | Imainer       Imainer       Imainer         Imainer       Imainer       Imainer                                                                                                    |                              |                                              | ✓ männliche Jugend U20                                                                                                    |                                                                                                  | ✓ weibliche Jugend U20                                                                                                    |                   |
| Senioren M30     Senioren M30     Senioren M30     Seniorinnen W30     Seniorinnen W30     Seniorinnen W40     Seniorinnen W40     Seniorinnen W40     Seniorinnen W5     Senioren M50     Seniorinnen W55     Seniorinnen W55     Seniorinnen W55     Seniorinnen W60     Seniorinnen W60     Seniorinnen W60     Seniorinnen W75     Seniorinnen W75     Seniorinnen W75     Seniorinnen W75     Seniorinnen W75     Seniorinnen W80     Seniorinnen W80     Seniorinnen W80     Seniorinnen W80     Seniorinnen W80     Seniorinnen W75     Seniorinnen W75     Seniorinnen W80     Seniorinnen W80     Seniorinnen W80     Seniorinnen W80     Seniorinnen W80     Seniorinnen W80     Seniorinnen W80     Seniorinnen W80     Seniorinnen W80     Seniorinnen W80     Seniorinnen W80     Seniorinnen W90     Seniorinnen W90     Seniorinnen W90     Seniorinnen W90                                                                                                    | Senioren M30     Seniorinnen W30     Seniorinnen W30     Seniorinnen W40     Seniorinnen W45     Senioren M40     Seniorinnen W50     Senioren M50     Senioren M55     Senioren M60     Seniorinnen W60     Seniorinnen W60     Senioren M70     Senioren M70     Seniorinnen W75     Senioren M80     Seniorinnen W85     Senioren M80     Seniorinnen W85     Senioren M90     Seniorinnen W85                                                                                                    |                              |                                              | Junioren U23                                                                                                    | C C                                                                                              | 🗉 Frauen<br>🗌 Juniorinnen U23                                                                                                    |                   |
| □ Senioren M35       □ Seniorinnen W35         □ Senioren M40       □ Seniorinnen W40         □ Senioren M50       □ Seniorinnen W50         □ Senioren M55       □ Seniorinnen W55         □ Senioren M60       □ Seniorinnen W60         □ Senioren M75       □ Seniorinnen W75         □ Senioren M75       □ Seniorinnen W75         □ Senioren M75       □ Seniorinnen W75         □ Senioren M80       □ Seniorinnen W80         □ Senioren M80       □ Seniorinnen W85         □ Senioren M85       □ Seniorinnen W80         □ Senioren M85       □ Seniorinnen W85         □ Senioren M85       □ Seniorinnen W85         □ Senioren M90       □ Seniorinnen W90                                                                                                    | □ Senioren M35       □ Seniorinnen W35         □ Senioren M40       □ Seniorinnen W40         □ Senioren M45       □ Seniorinnen W55         □ Senioren M50       □ Seniorinnen W55         □ Senioren M55       □ Seniorinnen W60         □ Senioren M60       □ Seniorinnen W60         □ Senioren M75       □ Seniorinnen W70         □ Senioren M75       □ Seniorinnen W70         □ Senioren M80       □ Seniorinnen W80         □ Senioren M80       □ Seniorinnen W80         □ Senioren M85       □ Seniorinnen W85         □ Senioren M90       □ Seniorinnen W85                                                                                                    |                              |                                              |                                                                                                    | ē                                                                                                | Seniorinnen W30                                                                                                    |                   |
|                                                                                                    | ✓ Senioren M40       ✓ Seniorinnen W40         □ Senioren M45       □ Seniorinnen W45         □ Senioren M50       ☑ Seniorinnen W50         □ Senioren M55       □ Seniorinnen W55         ☑ Senioren M60       ☑ Seniorinnen W60         □ Senioren M65       □ Seniorinnen W70         □ Senioren M70       ☑ Seniorinnen W70         □ Senioren M80       □ Seniorinnen W80         □ Senioren M80       □ Seniorinnen W80         □ Senioren M85       □ Seniorinnen W85         □ Senioren M90       □ Seniorinnen W85                                                                                                    |                              |                                              | Senioren MISU                                                                                                    | [                                                                                                | Seniorinnen W35                                                                                                    |                   |
| □ Senioren M45       □ Seniorinnen W45         ☑ Senioren M50       ☑ Seniorinnen W50         □ Senioren M55       □ Seniorinnen W55         ☑ Senioren M60       ☑ Seniorinnen W60         □ Senioren M65       □ Seniorinnen W65         ☑ Senioren M70       ☑ Seniorinnen W70         □ Senioren M75       □ Seniorinnen W75         □ Senioren M80       □ Seniorinnen W80         □ Senioren M85       □ Seniorinnen W85         □ Senioren M90       □ Seniorinnen W90                                                                                                    | Senioren M45       Seniorinnen W45         Senioren M50       Seniorinnen W50         Senioren M55       Seniorinnen W55         Senioren M60       Seniorinnen W60         Senioren M65       Seniorinnen W65         Senioren M70       Seniorinnen W70         Senioren M80       Seniorinnen W70         Senioren M80       Seniorinnen W80         Senioren M85       Seniorinnen W80         Senioren M85       Seniorinnen W80                                                                                                    |                              |                                              | Senioren M35                                                                                                    |                                                                                                  | Seniorinnen W40                                                                                                    |                   |
| □ Senioren M55       □ Seniorinnen W55         ☑ Senioren M60       ☑ Seniorinnen W60         □ Senioren M65       □ Seniorinnen W65         ☑ Senioren M75       □ Seniorinnen W70         □ Senioren M75       □ Seniorinnen W80         □ Senioren M85       □ Seniorinnen W85         □ Senioren M85       □ Seniorinnen W85         □ Senioren M90       □ Seniorinnen W90                                                                                                    | Senioren M55       Seniorinnen W55         Senioren M60       Seniorinnen W60         Senioren M65       Seniorinnen W65         Senioren M70       Seniorinnen W70         Senioren M75       Seniorinnen W75         Senioren M80       Seniorinnen W85         Senioren M85       Seniorinnen W85         Senioren M90       Seniorinnen W90                                                                                                    |                              |                                              | <ul> <li>Senioren M30</li> <li>Senioren M35</li> <li>Senioren M40</li> </ul>                                                                                |                                                                                                  |                                                                                                    |                   |
| ☑ Senioren M60       ☑ Seniorinnen W60         □ Senioren M65       □ Seniorinnen W65         ☑ Senioren M70       ☑ Seniorinnen W70         □ Senioren M75       □ Seniorinnen W75         □ Senioren M80       □ Seniorinnen W80         □ Senioren M85       □ Seniorinnen W85         □ Senioren M90       □ Seniorinnen W90                                                                                                    | ✓ Senioren M60       ✓ Seniorinnen W60         Senioren M65       Seniorinnen W65         ✓ Senioren M70       ✓ Seniorinnen W70         Senioren M75       Seniorinnen W75         Senioren M80       Seniorinnen W80         Senioren M85       Seniorinnen W85         Senioren M90       Seniorinnen W90                                                                                                    |                              |                                              | Senioren M30 Senioren M40 Senioren M45 Senioren M50                                                                                                    |                                                                                                  | Seniorinnen W45                                                                                                    |                   |
| □ Senioren M65       □ Seniorinnen W65         ☑ Senioren M70       ☑ Seniorinnen W70         □ Senioren M75       □ Seniorinnen W75         □ Senioren M80       □ Seniorinnen W80         □ Senioren M85       □ Seniorinnen W85         □ Senioren M90       □ Seniorinnen W90                                                                                                    | □ Senioren M65       □ Seniorinnen W65         ☑ Senioren M70       ☑ Seniorinnen W70         □ Senioren M75       □ Seniorinnen W75         □ Senioren M80       □ Seniorinnen W80         □ Senioren M85       □ Seniorinnen W85         □ Senioren M90       □ Seniorinnen W90                                                                                                    |                              |                                              | Senioren M35 Senioren M40 Senioren M45 Senioren M50 Senioren M50 Senioren M55                                                                               |                                                                                                  | ] Seniorinnen W45<br>2 Seniorinnen W50<br>] Seniorinnen W55                                                                                                    |                   |
| Senioren M70     Senioren M70     Senioren M75     Senioren M75     Senioren M85     Senioren M85     Senioren M90     Senioren M90     Senioren M95                                                                                                    | Senioren M70     Senioren M75     Senioren M75     Senioren M80     Senioren M85     Senioren M90     Senioren W90                                                                                                    |                              |                                              | Senioren M35 Senioren M45 Senioren M45 Senioren M50 Senioren M50 Senioren M55 Senioren M60                                                                  |                                                                                                  | Seniorinnen W45<br>Seniorinnen W50<br>Seniorinnen W55<br>Seniorinnen W60                                                                                                    |                   |
| Senioren M80     Seniorinnen W80       Senioren M85     Seniorinnen W85       Senioren M90     Seniorinnen W90                                                                                                    | Senioren M80     Seniorinnen W80       Senioren M85     Seniorinnen W85       Senioren M90     Seniorinnen W90                                                                                                    |                              |                                              | Senioren M30 Senioren M40 Senioren M45 Senioren M50 Senioren M50 Senioren M50 Senioren M60 Senioren M60 Senioren M70                                        |                                                                                                  | Seniorinnen W45 Seniorinnen W50 Seniorinnen W55 Seniorinnen W60 Seniorinnen W65 Seniorinnen W65                                                                                                    |                   |
| □ Senioren M85 □ Seniorinnen W85<br>□ Senioren M90 □ Seniorinnen W90                                                                                                    | Senioren M85     Seniorinnen W85       Senioren M90     Seniorinnen W90                                                                                                    |                              |                                              | Senioren M30 Senioren M45 Senioren M45 Senioren M50 Senioren M55 Senioren M60 Senioren M70 Senioren M75 Senioren M75                                        | ש<br>פ<br>ע<br>ע<br>ע<br>ע<br>ע<br>ע<br>ע<br>ע<br>ע<br>ע<br>ע<br>ע<br>ע<br>ע<br>ע<br>ע<br>ע<br>ע | Seniorinnen W45 Seniorinnen W50 Seniorinnen W55 Seniorinnen W60 Seniorinnen W65 Seniorinnen W70 Seniorinnen W75                                                                                                    |                   |
|                                                                                                    | Li Senioren M90                                                                                                    |                              |                                              | Senioren M30 Senioren M40 Senioren M45 Senioren M50 Senioren M50 Senioren M60 Senioren M65 Senioren M70 Senioren M75 Senioren M75 Senioren M80              | E<br>S<br>S<br>S<br>C<br>S<br>C<br>C<br>C<br>C<br>C<br>C<br>C<br>C<br>C<br>C<br>C<br>C<br>C<br>C | Seniorinnen W45 Seniorinnen W50 Seniorinnen W50 Seniorinnen W60 Seniorinnen W65 Seniorinnen W70 Seniorinnen W70 Seniorinnen W70 Seniorinnen W80                                                                                                    |                   |
| L I SODIOTOD BASS                                                                                                    |                                                                                                    |                              |                                              | Senioren M35 Senioren M45 Senioren M45 Senioren M50 Senioren M55 Senioren M60 Senioren M65 Senioren M70 Senioren M70 Senioren M80 Senioren M80 Senioren M80 |                                                                                                  | Seniorinnen W45 Seniorinnen W50 Seniorinnen W55 Seniorinnen W65 Seniorinnen W70 Seniorinnen W75 Seniorinnen W80 Seniorinnen W85 Seniorinnen W85 Seniorinnen W |                   |

Bitte alle Wettbewerbe/Strecken einzeln anlegen und zum Schluss "Antrag prüfen und abschicken" klicken.

| LADV Ausschreibur                                           | ngen 👻 Ergel   | nisse 👻 Leistur Ausschreibungen, Ergebnisse, Vereine,                                                            | 🛔 WLV Geschäftstelle 🔻  |
|-------------------------------------------------------------|----------------|----------------------------------------------------------------------------------------------------|-------------------------|
|                                                             |                | uar Astron Standard Wetthewarks                                                                                  | LuSustem                |
| LADV > Veranstaltungsahr                                    | melaung > Ne   | uer Antrag: Standard Wettbewerbe                                                                                 | LvSystem                |
| Veransta                                                    | ltunc          | Isanmeldung                                                                                                    |                         |
| veransta                                                    | nung           | Jannelaung                                                                                                    |                         |
| Veranstaltungsanmeldur                                      | ngen 🕂 Ne      | ue Veranstaltungsanmeldung 🕼 Veranstaltungsanmeldung Bearbeiten                                                  |                         |
| 1.0                                                         |                |                                                                                                    |                         |
| 1. Stammdaten                                               | 4. Wett        | pewerbe                                                                                                    |                         |
| 3. Veranstaltung                                            | Standardv      | ettbewerbe                                                                                                    |                         |
| 4. Wettbewerbe                                              |                |                                                                                                    |                         |
|                                                             |                | + Laufwettbewerb hinzufügen                                                                                      |                         |
| 🗙 Löschen                                                   | On Law Changi  | 10 m Haustauf                                                                                                    |                         |
| <ul> <li>Abschicken</li> </ul>                              | 2 Lauf kopi    | ren <u>IVKM Hauptlaut</u><br>beiten Altersklassen Zusammenfassung: Jugend U18, U20, Aktive und Senioren          |                         |
|                                                             | × Lauf lösch   | en Art: Lauf; Vermessen: Nein; Streckenlänge: 10000m                                                             |                         |
|                                                             |                | Altersklassen nach DLO: MJ U18, MJ U20, Männer, M30, M40, M50, M60, M70, WJ U1<br>M40, W60, W60, W70             | 8, WJ U20, Frauen, W30, |
|                                                             |                | VV+0, VV50, VV50, VV70                                                                                           |                         |
|                                                             |                | 1 Lauf Wettbewerb(e)                                                                                             |                         |
|                                                             |                | Antrag prüfen und abschicken                                                                                     |                         |
|                                                             |                |                                                                                                    |                         |
|                                                             |                |                                                                                                    |                         |
|                                                             |                | innen Leite Anneheiteren Frederice Versie                                                                        |                         |
|                                                             | gen • Ergebi   | Ausschreibungen, Ergebnisse, Vereine,                                                                            | WLV Geschaftstelle +    |
|                                                             | gen + Neu      | a Veranstaltungsanmeldung 🦷 🖉 Veranstaltungsanmeldung Rearheiten                                                 |                         |
|                                                             | gen neu        |                                                                                                    |                         |
| Alle Entwürfe Beantrag                                      | t Abgelehnt    | Genehmigt                                                                                                    |                         |
|                                                             |                |                                                                                                    |                         |
| Antrag auf Genehr                                           | migung ei      | ner Veranstaltung                                                                                                |                         |
| Bitte überprüfen Sie die ang<br>Bearbeitung weitergeleitet. | gegebenen Info | rmationen auf Vollständigkeit. Durch einen Klick auf "Antrag an Geschäftsstelle übergeben" wird der Antrag an Ih | re Geschäftsstelle zur  |
|                                                             |                |                                                                                                    |                         |
| Aus                                                         | schreibung     | -                                                                                                    |                         |
| Stammdaten                                                  |                |                                                                                                    |                         |
|                                                             | Name           | 1. Musterlauf                                                                                                    |                         |
| F                                                           | Datum          | 29.02.2020                                                                                                    |                         |
| -                                                           | Uhrzeit        | 09:30                                                                                                    |                         |
|                                                             | Ort            | Stuttgart (70372)                                                                                                |                         |
|                                                             | Art            | Stadionferne Veranstaltung (Straße / Gelände)                                                                    |                         |
|                                                             | Kategorie      | Strassenlauf / Geländelauf / Volkslauf / Berglauf / Waldlauf / Crosslauf                                         |                         |
| Hau                                                         | ptkategorie    | Sonstige                                                                                                    |                         |
|                                                             | Ersteller      | WLV Geschäftstelle                                                                                               |                         |
| Veranstalter                                                |                |                                                                                                    |                         |
| v                                                           | /eranstalter   | TSV Musterstadt                                                                                                  |                         |
| Art V                                                       | /eranstalter   | Landesverband                                                                                                    |                         |
|                                                             | Anrede         | Herr                                                                                                    |                         |
|                                                             | Vorname        | WLV                                                                                                    |                         |
|                                                             | Nachname       | Geschäftstelle                                                                                                   |                         |
|                                                             | Straße         | Fritz-Walter-Weg 19                                                                                              |                         |
|                                                             | PLZ Ort        | 70372 Stuttgart                                                                                                  |                         |
|                                                             |                |                                                                                                    |                         |
|                                                             |                |                                                                                                    |                         |

| LADV Ausschreibungen - Ergeb                                                                                                    | nisse 👻 Leistur 🥖                                                                                                    | Ausschreibungen, Ergebnisse, Vereine,                                                                                                    | 💄 WLV Geschäftstelle 🔻                                                                                                    |
|----------------------------------------------------------------------------------------------------|----------------------------------------------------------------------------------------------------|----------------------------------------------------------------------------------------------------|----------------------------------------------------------------------------------------------------|
| Art der Veranstaltung                                                                                                    | 🕑 Lauf auf Straße                                                                                                    | 2                                                                                                    |                                                                                                    |
| Bestenlistenfähig                                                                                                    | Nein                                                                                                    |                                                                                                    |                                                                                                    |
| Vermessungsprotokoll                                                                                                    |                                                                                                    |                                                                                                    |                                                                                                    |
| Erstveranstaltung                                                                                                    | Nein                                                                                                    |                                                                                                    |                                                                                                    |
| Teilnehmer                                                                                                    | 1235                                                                                                    |                                                                                                    |                                                                                                    |
| Geschäftsbetrieb                                                                                                    | wirtschaftlicher G                                                                                                    | eschäftsbetrieb: Nein                                                                                                    |                                                                                                    |
| Charity-Lauf                                                                                                    | Gebührenbefreite                                                                                                    | er Charity-Lauf: Nein                                                                                                    |                                                                                                    |
|                                                                                                    |                                                                                                    |                                                                                                    |                                                                                                    |
| Lauf Wettbewerbe                                                                                                    |                                                                                                    |                                                                                                    |                                                                                                    |
| 10km HauptlaufJugend U18, U20, Aktive und S                                                                                                    | Senioren Art: Lauf; V                                                                                                    | ermessen: Nein; Streckenlänge: 10000m                                                                                                    |                                                                                                    |
| Altersklassen: MJ U18, MJ U20, Männer, M30, I                                                                                                    | M40, M50, M60, M7                                                                                                    | 0, WJ U18, WJ U20, Frauen, W30, W40, W50, W60, W70 1 Lauf Wettbewerb(e)                                                                                                    |                                                                                                    |
| Vorgang                                                                                                    |                                                                                                    |                                                                                                    |                                                                                                    |
| Ersteller                                                                                                    | WLV Geschäfts                                                                                                    | stelle                                                                                                    |                                                                                                    |
| Erstellt                                                                                                    | 13.02.2020                                                                                                    |                                                                                                    |                                                                                                    |
| Übergeben                                                                                                    |                                                                                                    |                                                                                                    |                                                                                                    |
| Bearbeitet                                                                                                    |                                                                                                    |                                                                                                    |                                                                                                    |
|                                                                                                    |                                                                                                    |                                                                                                    |                                                                                                    |
| Mit der Beantragung bestätigt der Veranst<br>Einhaltung der DLV-Satzung und Ordnung<br>sowie zur Einhaltung der "Internationalen<br>dass dieser mit der Teilnahme die Geltung<br>Weiteren, vom Teilnehmer seiner Veranst<br>dieser mit der Teilnahme diesen Bestimmu<br>DLV- und LV-Publikationen sowie Internet<br>Deutschen Laufrangliste (unmittelbare Ber<br>Anmeldeinformationen siehe DLV Antrag | talter die Kenntnisna<br>jen, des darin entha<br>Wettkampfregeln (I<br>en des DLV Anti-Do<br>litung die schriftlich-<br>ungen unterwirft Erd<br>eiten www.leichtatt<br>eitstellung).<br>auf Genehmigung e | ahme der Anmeldeinformationen und verpflichtet sich zur Beachtung der dort angegebenen<br>Itenen DLV-Anti-Doping-Codes (ADC), der Deutschen Leichtathletikordnung (DLO), der Geb<br>WR). Der Veranstalter verpflichtet sich des Weiteren, Teilnehmer seiner Veranstaltung schriftl<br>sping-Codes (DLV-ADC) anerkennt und sich dessen Bestimmungen unterwirft. Der Veranstalt<br>e Zustimmung der Anerkennung der DLO, § 5.1.1 bzw. 5.1.2 einzuholen und schriftlich darau<br>erklärt sich auch damit einverstanden, dass vorgenannte Veranstaltung einschl. der genannte<br>hletik.de, www.laufen.de und des eigenen LV veröffentlicht wird. Dieses gilt auch für die Erge<br>iner Veranstaltung (ab Seite 2). | Auflagen sowie zur<br>ührenordnung (GBO)<br>ich darauf hinzuweisen,<br>er verpflichtet sich des<br>f hinzuweisen, dass sich<br>en Kontaktdaten in den<br>bnisse zur Erstellung der |

Bitte überprüfen Sie Ihre eingegebenen Daten nochmals genau und klicken Sie abschließend auf "Antrag an Geschäftsstelle übergeben".

Nach Übergabe der Daten an die Geschäftsstelle sind keine Änderungen mehr möglich. Falls nötig müssen Änderungen direkt mit der Geschäftsstelle.